本章主要介绍利用 MATLAB 实现数字图像处理的基本操作,为后 续更好地学习并仿真各种图像处理算法奠定基础。本章主要包括以下内 容:图像文件的读取与显示、图像类型转换、色彩空间转换、视频文件的 读写等。 第

3

音

MATLAB

冬

像

处

理

基

韷

## 3.1 图像文件的读取与显示

图像文件的读取与显示是进行图像处理的第一步。本节介绍 MATLAB提供的相应函数及其实现。

#### 3.1.1 图像文件信息读取

MATLAB提供了函数 imfinfo 和 imageinfo 来获取图像文件的 信息。

1. 函数 imfinfo

函数 imfinfo 用于返回一个结构体数组,以存储图像文件的相关信息。其调用格式如下。

INFO=imfinfo(FILENAME,FMT): FILENAME 是当前路径下 或指定了路径的图像文件的文件名;FMT 是文件的扩展名;INFO 是一 个结构体,包含了文件中的图像信息,不同格式的文件最终得到的 INFO 所 包含的字段不同,但其前 9 个字段一致,如表 3-1 所示。如果 FILENAME 是包含不止一幅图像的文件,如 TIFF、HDF、ICO、GIF 或 CUR 等,则 INFO 是一个结构体数组,数组中每一个元素是一个包含一幅图像信息 的结构体,如 INFO(2)是文件中第 2 幅图像的信息。 MATLAB图像处理——理论、算法与实例分析

| INFO 结构体字段名   | 含 义                                                            |
|---------------|----------------------------------------------------------------|
| Filename      | 文件名称,包含文件所在路径                                                  |
| FileModDate   | 文件最近修改或者下载的日期和时间(日-月-年时:分:秒)                                   |
| FileSize      | 文件大小,整数,单位:字节                                                  |
| Format        | 文件格式或扩展名,由 FMT 指定                                              |
| FormatVersion | 文件格式版本号                                                        |
| Width         | 图像的宽度,整数,单位:像素                                                 |
| Height        | 图像的高度,整数,单位:像素                                                 |
| BitDepth      | 图像文件中每一个像素存储所占位数,整数                                            |
| ColorType     | 图像类型,包含但不限于: 'truecolor'-RGB图像、'grayscale'-灰度图像、'indexed'-索引图像 |

表 3-1 imfinfo 函数返回的结构体数组基本内容

2. 函数 imageinfo

函数 imageinfo 用于创建一个图像信息工具,用于显示当前 figure(图形图像窗口)中图像的信息,包括宽、高、图像类型等。其调用格式如下。

(1) imageinfo(H): 基于 H 创建图像信息工具, H 为 figure、坐标系或图像对象的句柄。

(2) imageinfo(FILENAME): 根据文件名创建图像信息工具,图像不一定要在 figure 窗口显示。

(3) imageinfo(INFO):使用 INFO 结构体创建图像信息工具。

(4) imageinfo(HIMAGE, FILENAME): 创建图像信息工具,显示被 HIMAGE 句柄 指定的图像基本属性和 FILENAME 指定的图像文件的元数据。

(5) imageinfo(HIMAGE, INFO): 创建图像信息工具,显示被 HIMAGE 句柄指定的 图像基本属性和结构体 INFO 指定的图像文件的元数据。

(6) HFIGURE=imageinfo(…): 创建图像信息工具,并返回图像信息工具窗口句柄。

【例 3-1】 读取图像文件信息并显示查看。

程序如下:

程序运行,创建的图像信息工具如图 3-1 所示。

| Image            | e lata (flower.jpg) - C        | ×      | 🖬 Jose           | ge Into (Figu | nië 1)         |         | ×    |
|------------------|--------------------------------|--------|------------------|---------------|----------------|---------|------|
|                  |                                |        |                  |               |                |         |      |
| Metadata (flower | (pqi                           |        | Image details (F | Figure 1)     |                |         |      |
| Attribute        | Value                          |        | Attr             | ribute        | Va             | lue     |      |
| Filename         | E:\MATLAB\3 Chapter\flower.jpg | ~      | Width (columns)  |               | 352            | ^       |      |
| FileModDate      | 23-Mar-2005 23:43:00           | - 10 B | Height (rows)    |               | 264            |         |      |
| FileSize         | 18745                          |        | Class            |               | uint8          | *       |      |
| Format           | iP9                            | - 11   | ٢                |               |                | >       | 1    |
| FormatVersion    | *                              | _      | Metadata (came   | raman.jpg)    |                |         |      |
| Width            | 352                            | - 1    | Attribute        |               | Value          |         |      |
| Height           | 264                            |        | Filename         | E:\MATLAB     | Chapter\camera | man.jpg | ~    |
| BitDepth         | 24                             |        | FileModDate      | 04-Mar-2013   | 10 51:36       |         | - 6  |
| ColorType        | truecolor                      |        | FileSize         | 31761         |                |         | - 10 |
| FormatSignature  |                                |        | Format           | jpg           |                |         |      |
| NumberOfSamples  | 3                              |        | FormatVersion    | +             |                |         |      |
| CodingMethod     | Huffman                        | 10 M H | Width            | 250           |                |         |      |
| CodingProcess    | Sequential                     |        | <                |               |                | -       | >    |

(a) flower.jpg图像元数据

(b) flower.jpg的基本属性和cameraman.jpg的元数据

```
图 3-1 创建的图像信息工具
```

在命令窗口显示 INFO 结构体数据, ans 为 water. gif 文件中第2幅图像的信息。

```
Info =
```

```
struct with fields:
              Filename: 'E:\MATLAB\3 Chapter\cameraman.jpg'
           FileModDate: '04 - Mar - 2013 10:51:36'
              FileSize: 31761
                Format: 'jpg'
         FormatVersion: "
                 Width: 256
                Height: 256
              BitDepth: 24
             ColorType: 'truecolor'
      FormatSignature: ''
      NumberOfSamples: 3
          CodingMethod: 'Huffman'
         CodingProcess: 'Sequential'
               Comment: { }
           Orientation: 1
              Software: 'ACD Systems Digital Imaging'
              DateTime: '2013:03:04 10:51:32'
     YCbCrPositioning: 'Centered'
         DigitalCamera: [1 × 1 struct]
ans =
    struct with fields:
              Filename: 'E:\MATLAB\3 Chapter\water.gif'
           FileModDate: '05 - Nov - 2008 08:57:36'
```

第3

章 MATLAB图像处理基

础

FileSize: 95308 Format: 'GIF' FormatVersion: '89a' Left: 1 Top: 57 Width: 240 Height: 264 BitDepth: 8 ColorType: 'indexed' FormatSignature: 'GIF89a' BackgroundColor: 215 AspectRatio: 0 ColorTable: [256 × 3 double] Interlaced: 'no' DelayTime: 13 TransparentColor: 256 DisposalMethod: 'LeaveInPlace'

MATLAB图像处理——理论、算法与实例分析

## 3.1.2 图像文件数据读取

MATLAB 主要利用 imread 函数实现图像文件数据的读取,为适应不同的文件格式, 有不同的调用格式。

(1) A = imread(FILENAME,FMT):从 FILENAME 指定的文件中读取图像数据。 FILENAME 是当前路径下或指定了路径的图像文件的文件名;FMT 是文件的扩展名,可 以使用 IMFORMATS 函数查看当前扩展名支持的格式;返回值 A 是包含图像数据的矩 阵,对于灰度图像,A 为 M×N 的矩阵;对于真彩色图像,A 为 M×N×3 的矩阵;对于包含 使用 CMYK 颜色模型图像的 TIFF 文件,A 为 M×N×4 的矩阵。

(2) [X,MAP]=imread(FILENAME,FMT): 读取索引图像数据,图像数据存放于 X 中,颜色映射表数据自动归一化到[0,1],存放于 MAP 中。

(3) […]=imread(FILENAME): 根据文件内容推断图像类型,并根据待读取图像数据的类型选择格式1或格式2。

(4) […]=imread(URL,…): 读取来自网络的图像文件。

在 MATLAB 中,图像数据类型有 uint8、uint16、double、logical、single 等,在灰度级别 的表示方面,uint8 型数据用 0~255 表示,uint16 型数据用 0~65535 表示,double 型数据用 0~1 表示,logical 型数据用 0、1 表示。

【例 3-2】 读取不同类型图像,并查看各返回值。

程序如下:

```
clear,clc,close all;
Image1 = imread('flower.bmp');
```

```
Image2 = imread('bird.bmp');
[Image3,MAP3] = imread('pig.bmp');
subplot(131),imshow(Image1),title('彩色图像');
subplot(132),imshow(Image2),title('二值图像');
subplot(133),imshow(Image3,MAP3),title('索引图像');
```

程序运行结果如图 3-2 所示。在 MATLAB 工作窗口工作区,查看各变量,取值情况如表 3-2 所示,可以看出彩色图像数据为  $M \times N \times 3$  的 uint8 矩阵,二值图像数据为  $M \times N$  的 logical 矩阵,索引图像的颜色映射表为取值为  $0 \sim 1$  的  $P \times 3$  矩阵,P 为颜色数目。

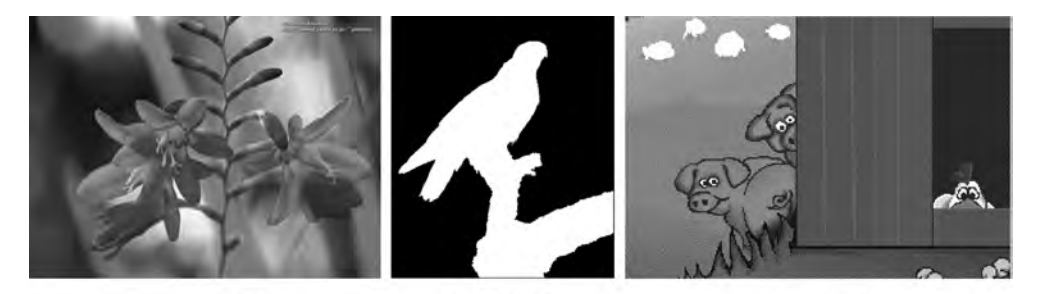

(a) 彩色图像

(c) 索引图像

图 3-2 采用 imread 函数读取不同类型图像

(b) 二值图像

表 3-2 例 3-2 各变量取值

| 名称     | 尺 寸                           | 数据类型    | 最 小 值 | 最 大 值 |
|--------|-------------------------------|---------|-------|-------|
| Imagel | $264\!\times\!352\!\times\!3$ | uint8   | 0     | 255   |
| Image2 | 359×304                       | logical |       |       |
| Image3 | $182 \times 268$              | uint8   | 1     | 88    |
| MAP3   | $256 \times 3$                | double  | 0     | 1     |

(5) […]=imread(…,IDX): 读取包含多幅图像的 ICO、CUR 文件中的某一幅,IDX 是整型数据,指定读取图像中的第几幅图像,默认情况下,读取文件中第1幅图像。

(6) [A, MAP, ALPHA] = imread(…): 返回图标文件的 AND 模板, 用于处理透明像素信息。

(7) […]=imread(…,IDX): 读取动图 GIF 文件中的一幅或多幅图像,IDX 取整数或 整数向量,如3或者1:5,分别指读取第3幅或前5幅图像;IDX 默认情况下,读取全部图像 数据。

(8) […]=imread(…,'Frames',IDX): 读取动图 GIF 文件中的一幅或多幅图像,IDX 可以取'all',则所有帧全部被读取,并且按照在文件中的顺序返回。由于 GIF 的文件结构,特定帧的读取也需要读取所有帧数据,因此,IDX 使用指定向量或'all'读取所有帧数据,比采用循环读取多帧运算速度快。

(9) […]=imread(…,REF): 读取 HDF 文件中的一幅图像,REF 指定所读取图像的

69

第3章

MATLAB图像处理

基

础

MATLAB图像处理——理论、算法与实例分析

参考编号,但在 HDF 文件中,参考编号顺序和图像顺序未必一致,可以使用 imfinfo 函数获 取某一幅图像的参考编号; REF 默认情况下读取第1幅图像。

(10)「…]=imread(…,'BackgroundColor',BG): 读取 PNG 图像文件,將透明像素与 BG 中的指定颜色合成。BG 取'none',则不合成:如果输入的图像是索引图像,BG 取[1,P] 范围的整数,其中 P 为颜色数目;如果输入的图像是灰度图像,BG 取[0,1]范围的值;如果 输入图像是彩色图像,BG是三维向量,其元素取值范围为[0,1]。

(11) [A,MAP,ALPHA] = imread(…): 假如存在透明信息,则返回 ALPHA 通道数 据,否则 ALPHA 为门。这种格式下,BG 默认值为'none':如果 PNG 文件包含了背景色,则 BG 默认值为背景色:如果不使用 ALPHA 通道并目文件不包含背景色,对于索引图像,BG 默 认值为1; 灰度图像,BG 默认值为0; RGB 图像默认值为[000]。如果'BackgroundColor'被指 定,则 ALPHA 数据为[]。灰度图像或真彩色图像 MAP 数据为[]。

【例 3-3】 采用 imread 函数的不同调用格式读取 ICO、GIF、PNG 图像,并查看各返 回值。

程序如下:

```
clear,clc,close all;
Image1 = imread('weather.ico',8);
                                               %读取 ICO 文件的第8幅图像
[Image2, MAP2] = imread('water.gif',2);
                                               % 读取 GIF 文件的第2幅图像
[Image3, MAP3] = imread('water.gif');
                                               %读取 GIF 文件的全部帧
[Image4, MAP4] = imread('water.gif','frames','all'); % 读取 GIF 文件的全部帧
                                               % 读取 PNG 图像,透明像素与默认值合成
Image5 = imread('fish.png');
[A, MAP5, ALPHA] = imread('fish.png', 'BackgroundColor', [0 1 0.3]);
                                               % 读取 PNG 图像,透明像素与指定值合成
```

```
subplot(221), imshow(Image1), title('weather.ico 第 8 幅图像');
subplot(222), imshow(Image2, MAP2), title('water.gif 第 2 幅图像');
subplot(223), imshow(Image5), title('透明像素与默认的黑色合成');
subplot(224), imshow(A), title('透明像素与指定颜色合成');
```

程序运行结果如图 3-3 所示。

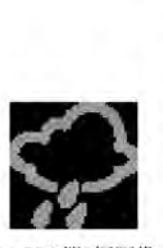

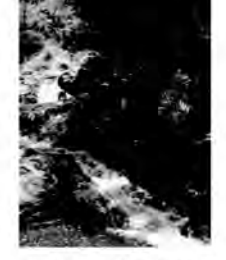

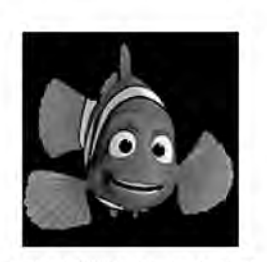

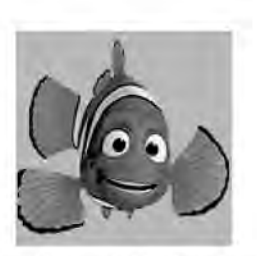

```
(a) ICO第8幅图像
```

(b) GIF第2幅图像

(c) PNG透明像素与黑色合成 (d) PNG透明像素与指定颜色合成 图 3-3 采用 imread 函数读取 ICO、GIF、PNG 图像

在 MATLAB 工作窗口工作区, 查看各变量, 取值情况如表 3-3 所示。

| 名 称    | 尺 寸                       | 数据类型   | 最 小 值 | 最 大 值  |
|--------|---------------------------|--------|-------|--------|
| Image1 | $48 \times 48 \times 3$   | uint8  | 0     | 233    |
| Image2 | 320×240                   | uint8  | 0     | 254    |
| Image3 | 4-D                       | uint8  | 0     | 254    |
| Image4 | 4-D                       | uint8  | 0     | 254    |
| Image5 | $128 \times 128 \times 3$ | uint8  | 0     | 255    |
| А      | $128 \times 128 \times 3$ | uint8  | 0     | 255    |
| ALPHA  | []                        | double |       |        |
| MAP2   | $256 \times 3$            | double | 0     | 0.9843 |
| MAP3   | $256 \times 3$            | double | 0     | 0.9843 |
| MAP4   | $256 \times 3$            | double | 0     | 0.9843 |
| MAP5   | []                        | double |       |        |

表 3-3 例 3-3 各变量取值

可以看出 Image3 和 Image4 都是读取了 GIF 图像的所有帧,即默认 IDX 和 IDX 设为 'all'效果一样。由于 GIF 图像最多为 256 色,读取图像时,需要同时读取颜色映射表信息, 全部帧共用同一颜色映射表,因此 MAP2、MAP3 和 MAP4 是一样的。

(12) […]=imread(…, 'Param1', value1, 'Param2', value2, …): 设定参数读取图像, JPEG 2000 图像读取时参数如表 3-4 所示, TIFF 图像读取时参数如表 3-5 所示。

表 3-4 JPEG 2000 图像读取时参数表

| 参数               | 取值及含义                                                     |
|------------------|-----------------------------------------------------------|
|                  | 一个非负整数,指定图像分辨率的降低。若为 L,则图像分辨率降低一个因子                       |
| ReductionLevel   | 2 <sup>L</sup> 。默认值为 0, 代表分辨率不减少。imfinfo 函数返回的结构体中,       |
|                  | WaveletDecompositionLevels 字段指定分解级别,限制 ReductionLevel 的取值 |
|                  | {ROWS,COLS}。imread 函数返回由 ROWS 和 COLS 中的值作为边界所指定           |
| PixelRegion      | 的子图像。行列数都是二维向量,表示从1开始的索引[START STOP]。如果                   |
|                  | ReductionLevel 大于 0,则 ROWS 和 COLS 是在尺寸减小的图像上的坐标           |
| <b>W70C</b> (11) | 逻辑值:为真,返回的图像转换为和 imread 早期版本一致的灰度或 RGB 图像,                |
| v / 9Compatible  | 采用本参数转换 YCC 图像为 RGB 图像。默认值为假                              |

表 3-5 TIFF 图像读取时参数表

| 参数          | 取值及含义                                             |
|-------------|---------------------------------------------------|
| Index       | 正整数,指定 TIFF 图像文件中哪一幅图像被读取                         |
| T. C.       | 函数 imfinfo 输出的结构体数组。当读取包含多幅图像的 TIFF 文件时,采用 Info 作 |
| Into        | 为参数将提高 imread 函数在文件中定位要读取图像的速度                    |
|             | {ROWS,COLS}。imread 函数返回由 ROWS 和 COLS 中的值作为边界所指定的子 |
| PixelRegion | 图像。行列数为二维或三维向量,二维向量表示从1开始的索引[START STOP];         |
|             | 三维向量表示从1开始的索引[START INCREMENT STOP],允许图像下采样       |

第 3

章 MATLAB图像处理基础

MATLAB图像处理——理论、算法与实例分析

各种不同格式的文件在用 imread 函数读取时,有像素位数、对应文件类型的细致区别, 如有需要可以查阅 MATLAB 帮助文件。

【例 3-4】 采用 imread 函数读取 JPEG、TIFF 图像,并查看各返回值。 程序如下:

程序运行结果如图 3-4 所示, Image3 仅为 Image2 中的一部分。在 MATLAB 工作窗 口工作区,查看各变量,取值情况如表 3-6 所示。8 位的 JPEG 文件,无论采用有损还是无损 压缩方式,读出来的数据类型都为 uint8 型数据,如 Image1。Image3 的宽高正如程序中设 定的一样。

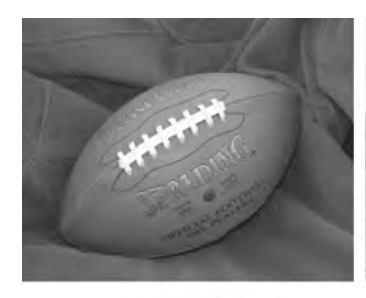

(a) JPEG图像

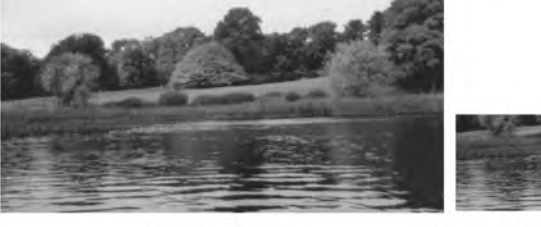

(b) TIFF原图像

(c) TIFF子图像

图 3-4 采用 imread 函数读取 JPEG、TIFF 图像

表 3-6 例 3-4 各变量取值

| 名 称    | 尺 寸                           | 数据类型  | 最 小 值 | 最 大 值 |
|--------|-------------------------------|-------|-------|-------|
| Image1 | $256\times320\times3$         | uint8 | 6     | 255   |
| Image2 | $206\!\times\!345\!\times\!3$ | uint8 | 1     | 248   |
| Image3 | $101 \times 191 \times 3$     | uint8 | 16    | 176   |

#### 3.1.3 图像的显示

MATLAB 主要利用 imshow 和 imtool 函数实现图像的显示,此外,也提供了适应一些 特殊需求的显示函数,如 image、images、montage 和 imshowpair。

第3章 MATLAB图像处理基础------

1. 函数 imshow

函数 imshow 用于在通用的图形图像窗口显示图像,自动设置图像窗口、坐标轴和图像 属性。根据图像源文件的不同,有如下多种调用格式。

(1) imshow(I):显示灰度图像 I。

(2) imshow(I,[LOW HIGH]): 指定灰度级范围[LOW HIGH]来显示灰度图像 I,低 于等于 LOW 值的显示为黑,高于等于 HIGH 值的显示为白,默认按 256 个灰度级显示。 若未指定 LOW 和 HIGH 值,则将图像中最低灰度显示为黑色,最高灰度显示为白色。

(3) imshow(RGB):显示真彩色图像 RGB。

(4) imshow(BW):显示二值图像 BW,像素值为0显示黑色,像素值为1显示白色。

(5) imshow(X,MAP):显示索引图像,X为索引图像的数据矩阵,MAP为其颜色映射表。

(6) imshow(FILENAME):显示 FILENAME 指定的图像。此格式下,imshow 通过 调用 imread 或 dicomread 从文件 FILENAME 中读取图像数据。因此,要求图像能够被 imread 或 dicomread 读取。若文件包括多帧图像,则显示第一帧,且文件必须在当前目录或 MATLAB 路径下。

(7) HIMAGE=imshow(…): 返回创建的图像对象句柄。

(8) imshow(…, PARAM1, VAL1, PARAM2, VAL2, …):显示图像时指定相关参数 及其取值, 参数如表 3-7 所示。

| 参数                   | 取值及含义                                             |
|----------------------|---------------------------------------------------|
| Dondon               | 一个字串,指明图像在 figure 窗口显示时是否显示边界,可取'tight'和'loose',默 |
| Dorder               | 认情况下取'loose'                                      |
| Colormon             | M×3 实数矩阵,设置要显示图像的颜色映射表,也可用来将灰度图像进行伪彩              |
| Colormap             | 色显示                                               |
|                      | 二维向量[LOW HIGH],指定灰度范围显示灰度图像。在图像数据已经读取后            |
| DisplayRange         | 显示,可以省略参数名,如 imshow(I,[LOW HIGH]);若 imshow 中采用    |
|                      | FILENAME 指定文件,则不能省略。根据图像 I 的值取整数或浮点数              |
|                      | 数值,或字串'fit',指定图像初始显示比例:如100,则图像以100%比例显示;若        |
| InitialMagnification | 为'fit',以适合窗口的比例显示整幅图像。若图像太大不能显示完全,将进行警            |
| mittanviaginneation  | 告并以适合屏幕的最大比例显示图像。默认为100。采用坐标定位显示时,将               |
|                      | 忽略指定的数值,取'fit'值;使用'Reduce'参数时,只能取'fit'值           |
| Roduco               | 逻辑值,指明是否对文件 FILENAME 中的图像进行下采样。仅适用 TIFF 图         |
| Reduce               | 像,用以显示大图像的概貌                                      |
| Parent               | 指向图像对象的父对象的坐标系句柄                                  |
| XData                | 二维向量,用以建立非默认的空间坐标系统                               |
| YData                | 二维向量,用以建立非默认的空间坐标系统                               |

表 3-7 imshow 函数参数表

# 【例 3-5】 采用 imshow 函数的不同形式显示图像。

程序如下:

```
clear,clc,close all;
[Image1,MAP1] = imread('girl.bmp');
[Image2,MAP2] = imread('pig.bmp');
figure, imshow(Image2,MAP2,'InitialMagnification',40),title('显示比例为 40 % ');
figure, imshow(Image2,MAP2,'Border','tight'),title('figure 中不显示边界');
figure,
subplot(221),imshow(Image1),title('默认显示');
subplot(222),imshow(Image1,[50 100]),title('指定灰度范围显示');
subplot(223),imshow(Image1,'Colormap',MAP2),title('用颜色映射表 MAP2 显示');
subplot(224),imshow(Image2,'XData',[100 300],...
'YData',[200 280]),title('建立新坐标系统显示');
```

程序运行结果如图 3-5 所示。

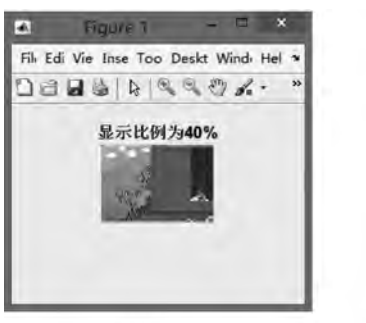

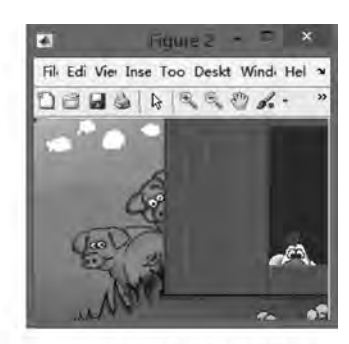

(a) 显示比例为40%

(b) figure中不显示边界

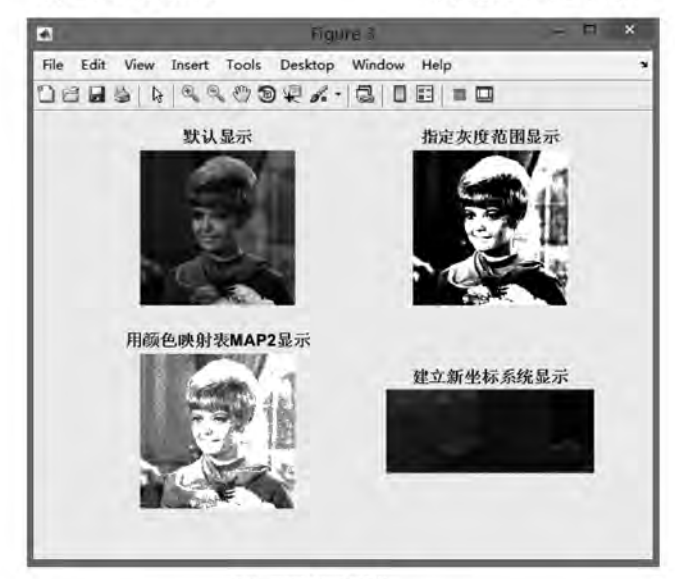

(c) 子图显示图像图 3-5 imshow 函数显示图像

2. 函数 imtool

1) 图像工具窗口

在命令窗口输入指令:

>> imtool

打开一个空的图像工具窗口,可以通过选择菜单 File 下的 Open 或者 Import From Workspace 选项选择一幅图像显示,如图 3-6 所示。在窗口内,可以通过菜单 Tools 下的选项,实现对图像显示比例的放大、缩小,对图像进行剪切、对比度调整、选择颜色映射表等处理。图像工具窗口的部分功能如图 3-7 所示。

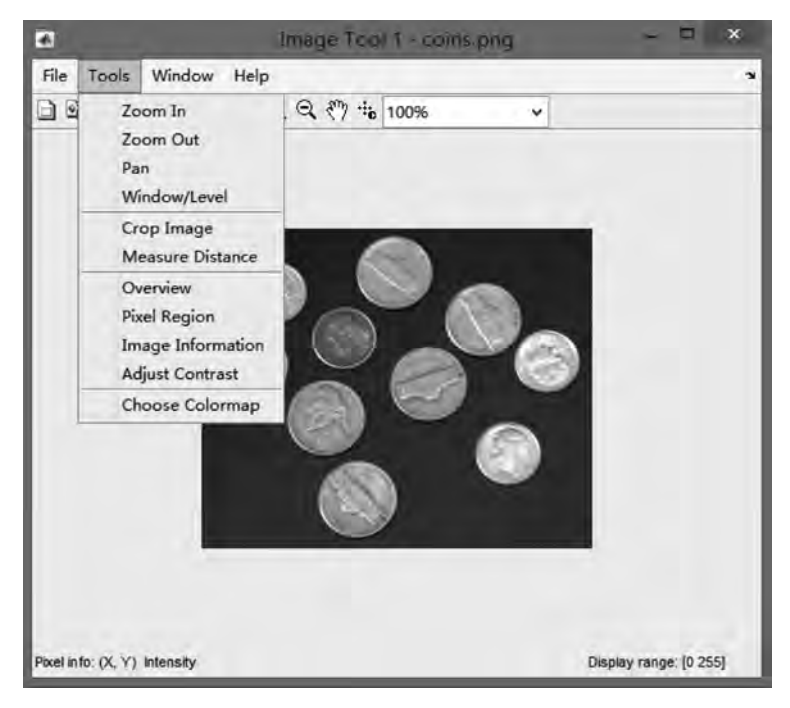

图 3-6 imtool 函数显示图像

2) 函数 imtool 的调用

函数 intool 也可以如同 imshow 函数一样,直接调用来显示具体图像。

(1) imtool(I):显示灰度图像 I。

(2) imtool(I,[LOW HIGH]):指定灰度级范围显示灰度图像 I,低于等于 LOW 的灰度显示为黑色,高于等于 HIGH 的灰度显示为白色,中间的按灰度级别依次显示;不指定 LOW 和 HIGH,则将图中的最低灰度显示为黑色,最高灰度显示为白色。

(3) imtool(RGB):显示真彩色图像 RGB。

(4) imtool(BW):显示二值图像,像素值0显示为黑色,像素值1显示为白色。

第3章

MATLAB图像处

理

基础

#### MATLAB图像处理——理论、算法与实例分析

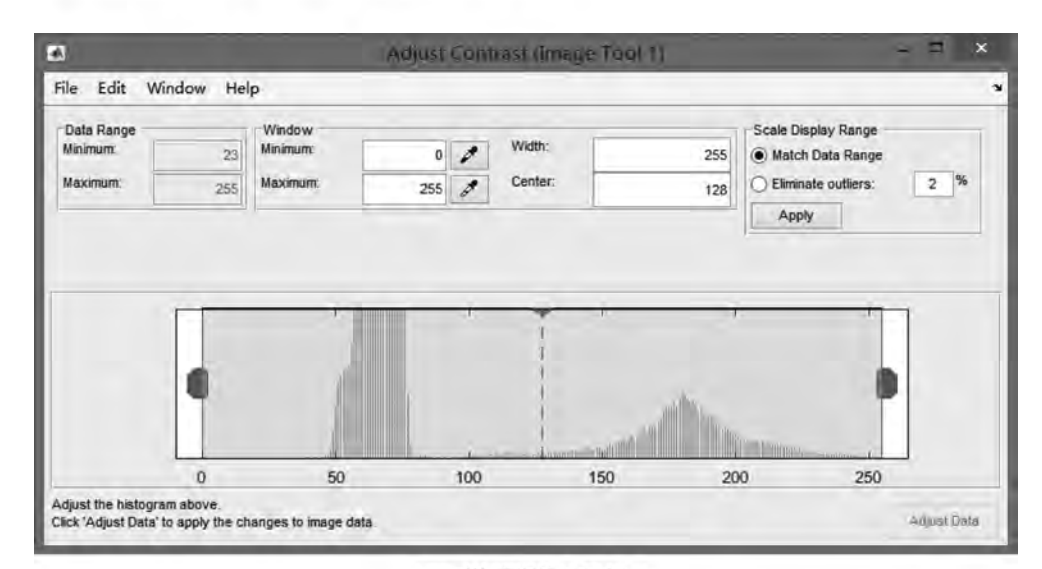

(a) 对比度调整工具窗口

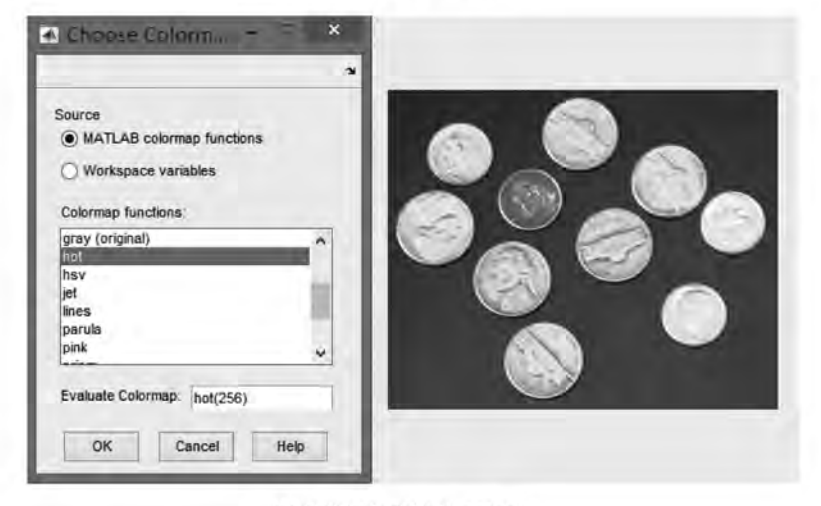

(b)选择颜色映射表工具窗口 图 3-7 图像工具窗口部分功能示意图

(5) imtool(X,MAP):显示索引图像,X为索引图像的数据矩阵,MAP为其颜色映射表。

(6) imtool(FILENAME):显示 FILENAME 指定的图像。此格式下,要求图像能够 被函数 imread 或 dicomread 读取,或者是由函数 rsetwrite 创建的数据集。若文件包括多帧 图像,则显示第一帧,且文件必须在当前目录或 MATLAB 路径下。

(7) HFIGURE=imtool(…): 返回创建的图像对象句柄。

(8) CLOSE(HFIGURE): 关闭图像工具窗口。

(9) imtool CLOSE ALL: 关闭所有的图像工具窗口。

(10) imtool(…,PARAM1,VAL1,PARAM2,VAL2,…):显示图像时指定相关参数 及其取值,参数有'Colormap'、'DisplayRange'、'InitialMagnification'等。

【例 3-6】 采用 imtool 函数的不同形式显示图像。 程序如下:

```
clear,clc,imtool close all;
Image1 = imread('girl.bmp');
imtool(Image1);
imtool(Image1,[50 100]);
imtool(Image1,'Colormap',jet);
```

%直接显示图像 %指定灰度级范围显示 %指定颜色映射表显示

程序运行结果如图 3-8 所示。

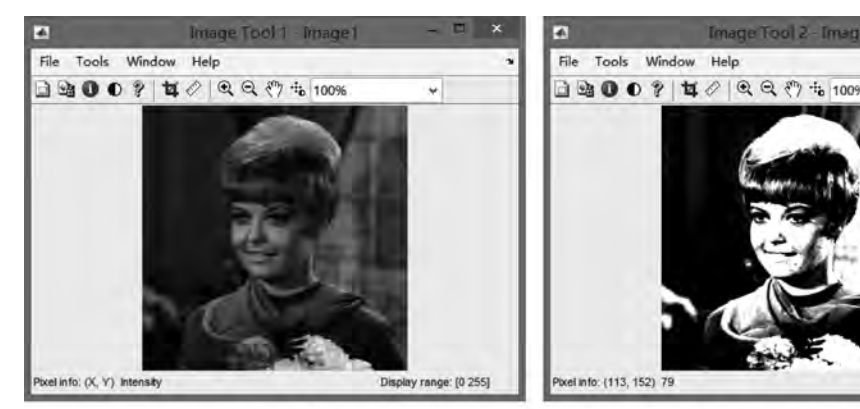

(a) 直接显示

(b) 指定灰度级范围显示

Display range: [50 100]

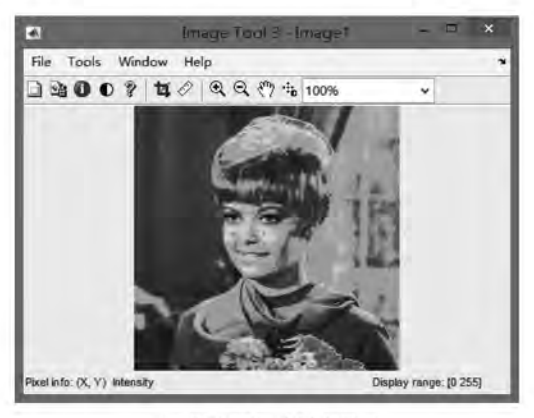

(c)指定颜色映射表显示图 3-8 调用 imtool 函数显示图像

3. 函数 image 和 imagesc

函数 image 将矩阵中的数据显示为图像,函数 imagesc 采用拉伸过的色彩显示图像,有

第3

章 MATLAB图像处理基

础

多种调用格式。

(1) image(C):将矩阵 C 中的数据显示为图像,C 的每一个元素指定图像中一个像素 的颜色。当 C 为二维的 M×N 矩阵时,每一个元素的值作为像素颜色值在当前颜色映射表 中的索引值,由图像对象的 CDataMapping 属性决定:CDataMapping 取'direct'(默认),C 中元素值直接作为颜色索引;取'scaled',C 中的元素值先进行拉伸再作为索引值。当 C 为 三维的 M×N×3 矩阵时,C(:,:,1)、C(:,:,2)、C(:,:,3)依次作为颜色的 R、G、B 分量值。 如果 C 中元素的数据类型为 double,则颜色值变化范围为[0.0,1.0];如果 C 中元素为 uint8 或 uint16 数据类型,则颜色值变化范围为[0,255]。

(2) image(x,y,C): x,y 用于指定显示图像时,C 中元素的坐标位置。函数 image 显示 图像时,同时显示坐标轴,不设定 x,y 的值,则 C(1,1)位于坐标(1,1)处,C(M,N)位于坐标 (M,N)处; 设定 x,y 值,则 C(1,1)位于坐标(x(1),y(1))处,C(M,N)位于坐标(x(end), y(end))处。

(3) imagesc(…):数据经过拉伸作为颜色索引值,显示图像。

(4) imagesc(…,CLIM):利用向量 CLIM=[CLOW CHIGH]设置拉伸范围,CLOW 对应颜色映射表中的第1个颜色,CHIGH 对应颜色映射表中的最后一个颜色,中间的灰度 线性对应颜色映射表中的其余颜色。

【例 3-7】 采用 image 和 imagesc 函数的不同形式显示图像。

程序如下:

程序运行结果如图 3-9 所示。

从工作区可以看到,Y1='direct',Y2='scaled',即采用 image 函数显示不拉伸数据,而 采用 imagesc 函数拉伸数据。

4. 函数 montage

函数 montage 用矩形蒙太奇方式显示多帧图像的每帧,其调用格式如下。

(1) montage(FILENAMES):显示 FILENAMES 指定的多帧图像。若 FILENAMES 不在当前目录或 MATLAB 路径下,则需要指明路径。

(2) montage(I):显示多帧图像 I,I 可以是二值、灰度、彩色图像序列。

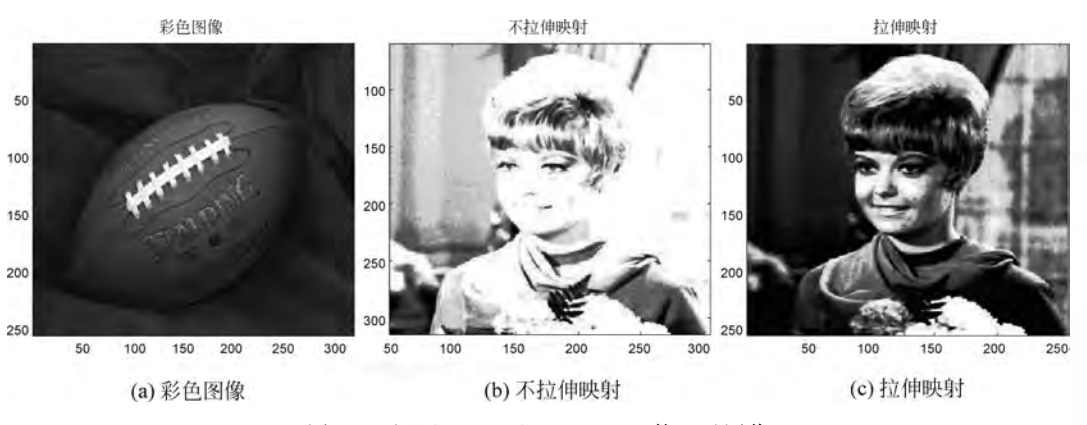

图 3-9 调用 image 和 imagesc 函数显示图像

(3) montage(X,MAP):显示索引图像的所有帧,X为多帧图像数据,共用颜色映射 表 MAP。

(4) montage(…,NAME1,VALUE1,NAME2,VALUE2,…): 定制显示,其参数如表 3-8 所示。

(5) H=montage(…): 返回图像对象句柄。

表 3-8 montage 函数部分参数表

| 参数           | 取值及含义                                      |
|--------------|--------------------------------------------|
| Sina         | 二维向量[NROWS NCOLS],指定蒙太奇行列数。行列数之一可以设定为      |
| Size         | NaN,在显示时,根据显示图像的总帧数和已知的行或列数目自动计算另一个        |
| T. J         | 一个数字序列,指明哪些帧要显示,如 m:n,表示显示从第 m 帧到第 n 帧,默认  |
| Indices      | 为1:K,K为总帧数                                 |
| DisplayRange | 1×2的向量[LOW HIGH],对显示的图像进行灰度拉伸,含义见函数 imshow |

【例 3-8】 采用 montage 函数显示含有多帧的 GIF、TIF 图像。

```
程序如下:
```

第3

章 MATLAB图像处理基础

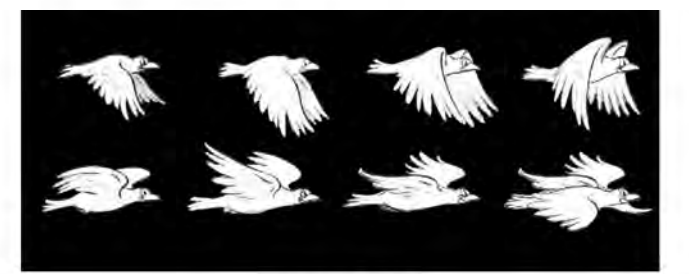

(a) GIF图像各帧

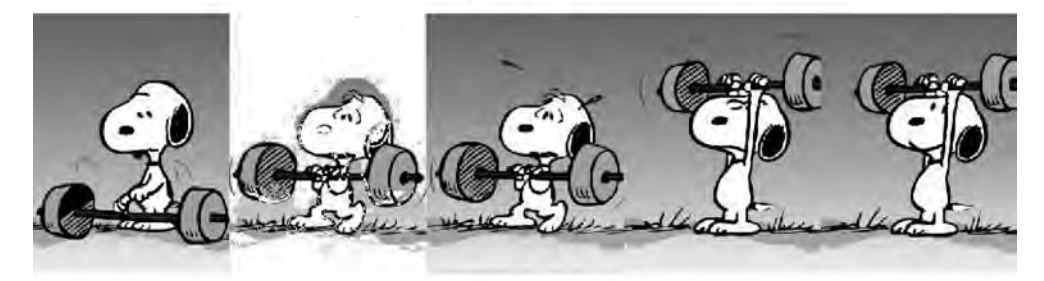

**(b) TIF图像各帧** 图 3-10 调用 montage 函数显示多帧图像

5. 函数 imshowpair

函数 imshowpair 将图像成对显示,以比较图像间的差异。其调用格式如下。

(1) H=imshowpair(A,B,METHOD):将图像 A 和 B 间的差异以 METHOD 指定的 方式实现可视化,并返回创建的图像句柄 H。如果 A 和 B 的大小不一致,则将较小的图像 变为和较大图像同样大小,扩充的像素补 0。METHOD 的取值如表 3-9 所示。

| 参数            | 取 值                                               | 含 义                                          |  |  |  |
|---------------|---------------------------------------------------|----------------------------------------------|--|--|--|
|               | falsecolor                                        | 将 A 和 B 作为不同色彩通道合成 RGB 图像,默认值                |  |  |  |
|               | blend                                             | 采用 α 混合重叠 A 和 B                              |  |  |  |
| METHOD        | checkerboard                                      | 从A和B创建具有交替矩形区域的图像                            |  |  |  |
|               | diff                                              | 从 A 和 B 创建差异图像                               |  |  |  |
|               | montage                                           | 将A和B在同一幅图像中相邻放置                              |  |  |  |
| independent 图 |                                                   | 图像各自缩放,默认值                                   |  |  |  |
| Scaling       | joint                                             | 适用于在图像的动态范围之外具有大量填充值的单模态图像可视化                |  |  |  |
|               | none                                              | 不额外进行缩放                                      |  |  |  |
| Parent        |                                                   | 指向创建的图像父对象的坐标轴的句柄                            |  |  |  |
|               | 当 METHOD 取'falsecolor'时使用,将每个图像分配到输出图像中的特定颜色通道。设  |                                              |  |  |  |
|               | 置为[R G B],指定哪一幅图像被指定到 RGB 对应通道,R、G、B 取 1 表示该通道指定  |                                              |  |  |  |
| ColorChannels | 第1幅图像,取2                                          | 第1幅图像,取2表示第2幅图像,取0表示没有图像被指定;可取'red-cyan',等同于 |  |  |  |
|               | [RGB]=[122]; 可取'green-magenta',等同于[RGB]=[212],默认值 |                                              |  |  |  |

表 3-9 imshowpair 函数参数表

(2) H=imshowpair(A,RA,B,RB): 根据 RA 和 RB 提供的空间参考信息显示 A 和 B 图像的差异。RA 和 RB 由 imref2d 函数定义。

(3) imshowpair(…, PARAM1, VAL1, PARAM2, VAL2, …): 指定显示和混合方式显示图像。参数名称不区分大小写。各参数及取值含义见表 3-9。

【例 3-9】 采用 imshowpair 函数显示 GIF 图像的不同帧。 程序如下:

```
clear,clc,close all;
info = imfinfo('fly.gif');
len = length(info);
for i = 1:len
    [Image(:,:,:,i),MAP] = imread('fly.gif',i);
end
subplot(131),imshowpair(Image(:,:,:,1),Image(:,:,:,len)); % 默认显示
subplot(132),imshowpair(Image(:,:,:,1),Image(:,:,:,len),'ColorChannels',[1 1 2]);
subplot(133),imshowpair(Image(:,:,:,1),Image(:,:,:,len),'diff');
figure,imshowpair(Image(:,:,:,1),Image(:,:,:,len),'montage');
```

程序运行结果如图 3-11 所示。

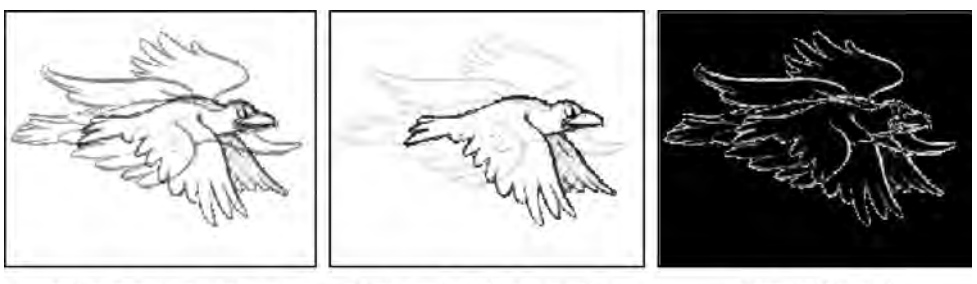

- (a) 默认图像所在颜色通道显示
- (b)指定图像所在颜色通道显示
- (c)差异图像显示

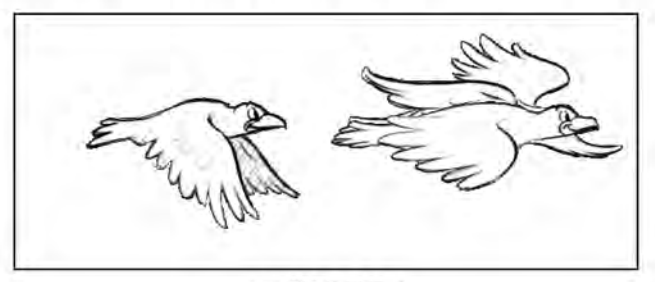

(d) 并排放置显示 图 3-11 调用 imshowpair 函数显示图像差异

## 3.1.4 像素信息的获取与显示

MATLAB利用 impixel 和 impixelinfo 函数实现像素信息的获取。

第3章

MATLAB图像处理

基础

1. 函数 impixel

函数 impixel 用于获取指定图像像素的 R、G、B 通道颜色值,其调用格式如下。

(1) P=impixel(I): 鼠标指定灰度图像 I 中的像素,获取其颜色值。

(2) P=impixel(X,MAP): 鼠标指定索引图像 X 中的像素,获取其颜色值。

(3) P=impixel(RGB): 鼠标指定真彩色图像 RGB 中的像素,获取其颜色值。

在以上3种调用中,impixel显示图像并等待用户用鼠标选择像素:单击选择像素,双 击或右击表示选择最后一个像素点,回车表示选择结束;可以使用退格键 Backspace 和删 除键 Delete 来删除之前选择的像素点,每次删除一个。若选择了 N 个点,则 P 为 N×3 的 double 型数组,存放每个点 R、G、B 颜色值。

【例 3-10】 采用 impixel 函数获取鼠标单击的像素的像素值。

程序如下:

| clear,clc,close all;                      |                    |
|-------------------------------------------|--------------------|
| [Image1,MAP1] = imread('kids.tif');       | 8索引图像              |
| <pre>P = impixel(Image1,MAP1);</pre>      | %获取像素颜色值,存放于 P 数组中 |
| <pre>Image2 = imread('flower.jpg');</pre> | %真彩色图像             |
| <pre>Q = impixel(Image2);</pre>           | %获取像素颜色值,存放于Q数组中   |
|                                           |                    |

运行程序,首先显示 kids. tif 图像,在图像上用鼠标左键点两个点,回车结束选择;紧接着显示 flower.jpg 图像,在图像上用鼠标左键点一个点,双击结束选择;运行结束。P、Q 值 如表 3-10 所示。P 是索引图像像素颜色值,取值是 MAP1 中的 0~1 的数据;Q 是彩色图 像像素的红绿蓝色彩分量值,虽为 double 型数据,但在 0~255。

表 3-10 例 3-10 P、Q 取值

| 名 称 | 尺 寸          | 数据类型   | 取 值                                           |
|-----|--------------|--------|-----------------------------------------------|
| Р   | $2 \times 3$ | double | [0.3137,0.1490,0.1020; 0.09800,0.0941,0.1020] |
| Q   | $2 \times 3$ | double | [245,123,0; 165,15,0]                         |

(4) P=impixel(I,C,R): C、R 指定灰度图像 I 中的像素,获取其颜色值。

(5) P=impixel(X,MAP,C,R): C、R 指定索引图像 X 中的像素,获取其颜色值。

(6) P=impixel(RGB,C,R): C、R 指定真彩色图像 RGB 中的像素,获取其颜色值。

(7) [C,R,P]=impixel(…): 返回指定像素坐标。

在以上4种调用中,通过C、R直接指定像素。C和R为相同长度的向量,两向量中第 k 个对应元素构成像素的坐标(R(k),C(k))(矩阵坐标系),其颜色值为P的第k 行数据。

(8) P=impixel(x,y,I,xi,yi): 非默认坐标系统下,指定灰度图像 I 中的像素,获取其颜色值。

(9) P=impixel(x,y,X,MAP,xi,yi): 非默认坐标系统下,获取索引图像 X 中指定像素的颜色值。

(10) P=impixel(x,y,RGB,xi,yi): 非默认坐标系统下,获取真彩色图像 RGB 中指定 像素的颜色值。

(11) [xi,yi,P]=impixel(x,y,…): 返回指定像素坐标。

在以上4种调用中,xxy为二维向量,指定图像坐标范围;通过 xi、yi 直接指定像素。 xi、yi 为相同长度的向量,两向量中第 k 个对应元素构成像素的坐标(yi(k),xi(k))(x、y 指 定的坐标系统),其颜色值为 P 的第 k 行数据。

【例 3-11】 采用 impixel 函数获取指定的像素的像素值。

程序如下:

```
clear,clc,close all;
[Image1, MAP1] = imread('kids.tif');
                                %读取索引图像
                                %读取 RGB 真彩色图像
Image2 = imread('flower.jpg');
                                %获取真彩色图像尺寸
[N,M,color] = size(Image2);
C = [20 \ 40];
              R = [50 \ 100];
                                %设定指定像素坐标
P1 = impixel(Image1, MAP1, C, R);
                                %获取索引图像中指定像素的像素值,存于 P1 中
                                8获取 RGB 图像中指定像素的像素值,并返回指定点坐标
[C1, R1, P2] = impixel(Image2, C, R);
x = [21 20 + M]; y = [51 50 + N];
                                %设定图像坐标范围,尺寸未变,坐标值整体增加[2050]
x1 = [40 60]; y1 = [100 150];
                                8设定指定像素坐标
P3 = impixel(x, y, Image2, x1, y1);
                                8 获取 RGB 图像中指定像素的像素值,存于 P3 中
```

程序运行,各变量取值如表 3-11 所示。

| 名 称    | 尺寸                        | 数据类型   | 取 值                                          |
|--------|---------------------------|--------|----------------------------------------------|
| Image1 | 400×318                   | uint8  |                                              |
| MAP1   | $256 \times 3$            | double |                                              |
| Image2 | $264 \times 352 \times 3$ | uint8  |                                              |
| P1     | $2 \times 3$              | double | [0.4860,0.4275,0.3843; 0.4431,0.3686,0.3098] |
| P2     | 2×3                       | double | [19,86,68; 0,59,0]                           |
| P3     | 2×3                       | double | [19,86,68; 0,59,0]                           |
| х      | $1 \times 2$              | double | [21,372]                                     |
| у      | $1 \times 2$              | double | [51,314]                                     |

表 3-11 例 3-11 各变量取值

P1存放索引图像 Image1 中由 C、R 指定的两个像素点的像素值; P2 存放 RGB 图像 Image2 中由 C、R 指定的两个像素点的像素值; P3 存放改变图像坐标范围后的像素点值。 在设定的坐标系统中,图像尺寸未变,没有变形;指定的像素点坐标分别为(100,40)和(150,60),对应原图中的(50,20)和(100,40),和 C、R 指定的像素点一致,从表中可以看出, P3 和 P2 取值一样。

2. 函数 impixelinfo

函数 impixelinfo 用于在当前 figure 下创建像素信息,以显示光标所在位置处的图像像

素信息。随着鼠标移动,可以显示 figure 中所有图像的像素的信息。

像素信息工具是一个 uipanel 控件,位于窗口的左下角,包含一个文本字串"Pixel Info:",后面显示像素位置和像素值,显示内容与图像类型和光标位置有关,如表 3-12 所示。

| 图像类型     | 显示字串                                | 示 例                                      |
|----------|-------------------------------------|------------------------------------------|
| 光标在图像区域外 | Pixel Info: (X,Y)Pixel Value        |                                          |
| 灰度图像     | Pixel Info: (X,Y) Intensity         | Pixel Info: (13,30) 82                   |
| 索引图像     | Pixel Info: (X,Y) < index > [R G B] | Pixel Info: (2,6) < 4 > [0.29 0.05 0.32] |
| 二值图像     | Pixel Info: (X,Y) BW                | Pixel Info: (12,1) 0                     |
| 真彩色图像    | Pixel Info: (X,Y) [R G B]           | Pixel Info: (19,10) [15 255 10]          |

表 3-12 impixelinfo 函数显示数据

如果不显示"Pixel Info:"标签,可以使用 impixelinfoval 函数。

impixelinfo 函数的调用格式如下。

(1) impixelinfo: 默认情况下,创建像素信息工具。

(2) impixelinfo(H): 在句柄 H 指定的 figure 下创建像素信息工具,H 可以是图像、坐标系、uipanel 或者 figure 对象,后三者应包含至少一幅图像。

(3) impixelinfo(HPARENT, HIMAGE): HIMAGE 是图像句柄, 在 HPARENT 指向 的 figure 或 uipanel 上创建像素信息工具, 用以显示 HIMAGE 中的像素信息。

(4) HPANEL=impixelinfo(…): 创建一个像素信息工具,并返回像素信息工具的 句柄。

【例 3-12】 采用 impixelinfo 函数获取像素信息。

程序如下:

```
clear,clc,close all;
Image1 = imread('pic4.bmp');
Image2 = imread('bird.bmp');
[Image3,MAP3] = imread('kids.tif');
figure;
subplot(121),imshow(Image1),title('真彩色图像');
subplot(122),imshow(Image2),title('二值图像');
impixelinfo
figure;
h = imshow(Image3,MAP3),title('索引图像');
H = impixelinfoval(qcf,h);
```

运行程序,在第1个 figure 中显示真彩色图像和二值图像,impixelinfo 创建像素信息工具,随着光标移动,显示数据同表 3-12 所示一致;在第2个 figure 中显示索引图像, impixelinfoval 创建像素信息工具,随着光标移动,显示数据同表 3-12 所示一致,但不显示 "Pixel Info:"标签。程序运行结果如图 3-12 所示。

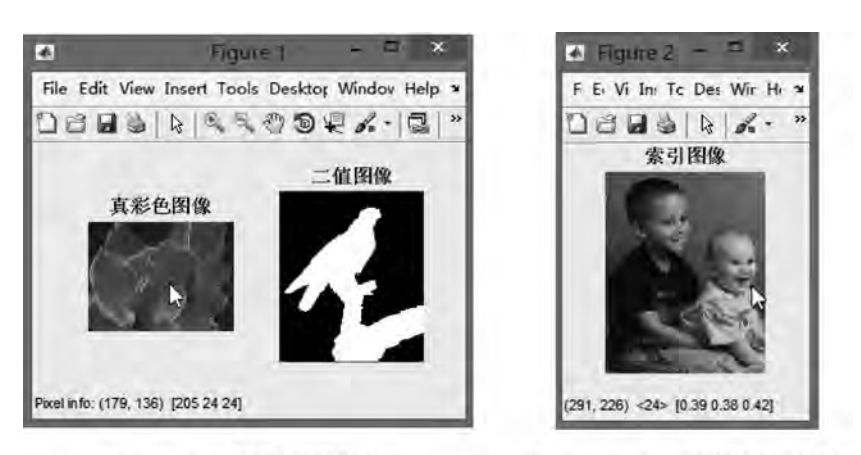

(a) impixelinfo创建像素信息工具

#### (b) impixelinfoval创建像素信息工具

#### 图 3-12 像素信息工具显示效果

#### 局部区域的获取与显示 3.1.5

在对图像进行处理的过程中,可能只需对图像的部分区域进行处理,MATLAB 提供了 剪切函数 imcrop 用于实现图像局部区域的获取与显示,其调用格式如下。

(1) I=imcrop: 创建一个与当前 figure 中显示的图像相关联的交互式图像剪切工具。 使用鼠标在图像上绘制区域,大小可调整、可移动,区域确定之后,双击或从右键菜单选择 Crop Image 命令实现该区域的剪切显示,并返回给 I。该工具可以通过按 Backspace、Esc、 Delete 键,或者从右键菜单中选择 Cancel 命令取消,返回空值。

(2) I2=imcrop(I):在 figure 中显示图像 I 并创建一个与之关联的剪切工具。I 可以 是灰度图像、RGB图像或者逻辑矩阵; I2 为返回的剪切图像,类型与I一致。

(3) X2=imcrop(X,MAP): 在 figure 中显示索引图像并创建一个与之关联的剪切工具。

(4) I=imcrop(H): 创建一个与句柄 H 中的图像相关联的剪切工具。H 可以是图像、 坐标系、uipanel 或 figure 的句柄,后三者的情况下,剪切工具作用在包含的第一幅图像上。

(5) I2=imcrop(I,RECT)或者 X2=imcrop(X,MAP,RECT):指定剪切矩形实现剪 切,非交互式。RECT 是一个4维向量「XMIN YMIN WIDTH HEIGHT],指定矩形的左 上角位置及宽、高;若是非默认的空间坐标系统,则需要指定 XData 和 YData。

(6) [I2, RECT]=imcrop(…): 剪切的同时返回剪切矩形。

(7)「X,Y,I2,RECT]=imcrop(…), 剪切的同时返回剪切矩形及目标图像的 XData 和 YData 值。

【例 3-13】 采用 imcrop 函数剪切区域。

程序如下:

clear, clc, close all;

第 3 章

MATLAB函

像

处 理 基 础

#### MATLAB图像处理——理论、算法与实例分析

运行程序,首先显示原图,如图 3-13(a)所示,等待用鼠标选择区域剪切;剪切后显示剪 切区域,如图 3-13(b)所示;再等待用鼠标选择区域剪切,剪切后显示如图 3-13(c)所示,返 回给 I1;紧接着显示在原图中指定矩形剪切的区域,如图 3-13(d)所示。

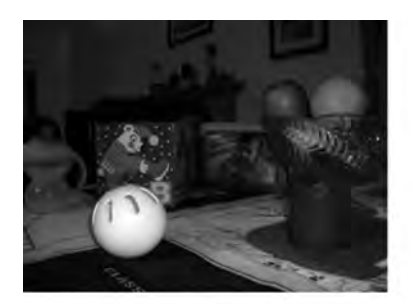

(a) 原图

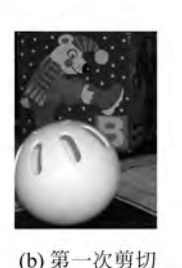

(c) []

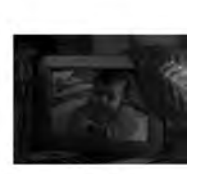

(d) 12

图 3-13 区域获取与显示

#### 3.1.6 图像数据类型及转换

在处理图像的过程中,数据类型有可能发生变化,需要对其加以关注,避免出现错误。例如,在用函数 imshow 显示图像时,若数据为 double 型,则默认 0~1 为灰度范围;若 0~255 的 uint8 数据无意中转换为 0~255 的 double 型数据,显示时会把大于 1 的像素全部按 1(白 色)显示。

图像数据类型可以根据需要转换,MATLAB提供了数据类型转换的相关函数。

函数 im2double、im2uint8、im2uint16 分别用于将图像数据转换为 double、uint8、uint16 型图像数据,取值范围分别为[0,1]、[0,255]及[0,65535]。输入的图像可以是二值图像、灰度图像、真彩色图像或索引图像。

函数 double 用于将数据强制转换为双精度型,但数值取值范围不变。

函数 mat2gray 用于将矩阵转换为灰度图像,其调用格式如下。

(1) I=mat2gray(A, [AMIN AMAX]):将矩阵 A 转换为灰度图像 I。A 可以为逻辑型或数值型矩阵; I 的取值为 0~1 的 double 型数据; AMIN 和 AMAX 是矩阵 A 中对应图像 I 内 0.0 和 1.0 的数据,小于 AMIN 的数据变为 0,大于 AMAX 的数据变为 1.0。

(2) I=mat2gray(A):将矩阵 A 转换为灰度图像 I,A 内的最小值、最大值分别为 AMIN

#### 和 AMAX。

【例 3-14】 打开图像,转换图像类型,观察数据变化,并显示图像。 程序如下:

```
clear,clc,close all;
Image = imread('boy.bmp');
                                          %读取灰度图像,为uint8型数据
                                          %转换为 double 型数据,不改变取值范围
result1 = double(Image);
                                          %转换为 double 型数据,改变取值范围
result2 = im2double(Image);
result3 = im2uint16(Image);
                                          %转换为 uint16 型数据
[N,M] = size(Image);
                                           ≈获取图像尺寸
A = rand(N, M);
                                           %创建 0~1 随机数值矩阵
A(N/2 - 40:N/2 + 40,M/2 - 40:M/2 + 40) = 0;
                                          8中心小正方形区域设为0
result4 = mat2gray(A);
                                           %矩阵转换为灰度图像
subplot(221), imshow(result1), title('0~255double 型数据');
subplot(222), imshow(result2), title('0~1double 型数据');
subplot(223), imshow(result3), title('uint16 型数据');
subplot(224), imshow(result4), title('矩阵转图像');
```

运行程序,各变量取值如表 3-13 所示,运行结果如图 3-14 所示。将原 uint8 型数据用 double 函数强制转换为 double 型,取值范围不变,存放于 result1,图像显示为一片白色;用 im2double 函数将原 uint8 数据转换为 0~1 范围内的 double 型数据,存放于 result2,图像 显示正常。

| 名称      | 尺 寸              | 数据类型   | 最 小 值  | 最 大 值  |
|---------|------------------|--------|--------|--------|
| Image   | $256 \times 256$ | uint8  | 7      | 241    |
| result1 | $256 \times 256$ | double | 7      | 241    |
| result2 | $256 \times 256$ | double | 0.0275 | 0.9451 |
| result3 | $256 \times 256$ | uint16 | 1799   | 61937  |
| result4 | $256 \times 256$ | double | 0      | 1      |
| А       | $256 \times 256$ | double | 0      | 1.0    |

表 3-13 例 3-14 各变量取值

0~255double型数据 0~1double型数据

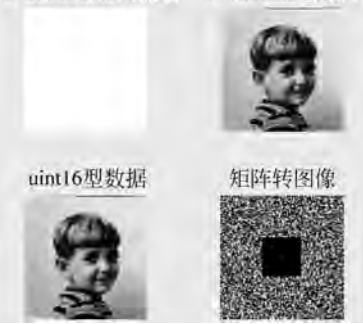

图 3-14 图像数据类型转换显示效果

第3章

MATLAB图像处理

基础

#### 3.1.7 图像文件的保存

MATLAB 主要利用 imwrite 函数实现图像文件的保存,其调用格式如下。

(1) imwrite(A, FILENAME, FMT): 将图像 A 以 FMT 指定的格式写入 FILENAME 指定的文件, A 可以是 M×N 或者 M×N×3 的矩阵(即灰度图像或彩色图像)。若写为 TIFF 格式的文件, A 可以是 M×N×4 的 CMYK 数据。

(2) imwrite(X, MAP, FILENAME, FMT):将索引图像 X 及其关联的颜色映射表 MAP 以 FMT 指定的格式写入 FILENAME 指定的文件。若写为 GIF 图像, X 应当是 M× N×1×P 的矩阵, P 是图像中的帧数。

(3) imwrite(…,FILENAME): 根据 FILENAME 指定的文件的后缀来推断格式,将 图像写入。

(4) imwrite(…,PARAM1,VAL1,PARAM2,VAL2,…):指定参数控制输出文件的 各种属性,保存图像。不同的文件格式参数不一致,支持 GIF、HDF、JPEG、TIFF、PNG、 PBM、PGM 及 PPM 等格式。

【例 3-15】 打开一幅图像,将其保存为不同图像格式的文件。

程序如下:

程序运行,在当前目录下存储新图像 snoopy1. bmp 和 snoopy2. gif。

# 3.2 图像类型的转换

如第1章所讲,图像有二值图像、灰度图像、彩色图像等不同类型,当其色彩数目小于等于256时,又常存储为索引图像。在图像处理系统中,从输入图像到得到最终结果,图像的表示形式也在不断地发生变化,即不同类型的图像可以通过图像处理算法来转换,以满足图像处理系统的需求。

#### 3.2.1 彩色图像转换为灰度图像

将彩色图像转换为灰度图像,称为灰度化。彩色图像信息量大,数据量也大,在某些情况下,为了简化算法,需要进行灰度化。

灰度化一般是用像素点的亮度值作为像素值,亮度值可以通过变换颜色模型来计算,如式(3-1)、式(3-2)所示。

$$Y = 0.299 \times R + 0.587 \times G + 0.114 \times B$$
(3-1)

$$I = (R + G + B)/3 \tag{3-2}$$

记录每个像素点的 Y 值或 I 值,则把彩色图像转化为灰度图像。也可以采用保留彩色 图像不同色彩通道的数据的方法转化。

MATLAB 提供了函数 rgb2gray 实现灰度化,该函数利用式(3-1)将色彩值转换为亮度 值。其调用格式如下。

(1) I=rgb2gray(RGB):将真彩色图像 RGB 转换为灰度图像。

(2) NEWMAP = rgb2gray(MAP):将 MAP 颜色映射表转换为灰度颜色映射表 NEWMAP。

【例 3-16】 打开彩色图像,采用不同的方法将其灰度化,查看效果。

程序如下:

```
clear, clc, close all;
[Image1, MAP1] = imread('snoopy.gif',1);
Image2 = im2double(imread('house.jpg'));
                                              %将读取的 uint8 数据转换为 double 型
                                              %将颜色映射表灰度化
MAP2 = rgb2gray(MAP1);
Y = rgb2gray(Image2);
r = Image2(:,:,1);
                   q = Image2(:,:,2);
                                        b = Image2(:,:,3);
                                                             %不同颜色通道
I = (r + g + b)/3;
                                                             %利用式(3-2)灰度化
subplot(231), imshow(Image1, MAP2), title('灰度化颜色映射表');
subplot(232), imshow(Y), title('rgb2gray 函数输出');
subplot(233), imshow(I), title('亮度 I 输出');
subplot(234), imshow(r), title('红色通道');
subplot(235), imshow(g), title('绿色通道');
subplot(236), imshow(b), title('蓝色通道');
```

运行程序,输出图像如图 3-15 所示,颜色映射表 MAP1 和 MAP2 的两项取值如表 3-14 所示。MAP1 中各颜色分量不同,呈现彩色; MAP2 中各颜色分量相同,呈现灰色。程序 中,读取彩色图像时,需要将数据转变为 double 型,若不转换,在计算 I=(r+g+b)/3 时,数据会溢出,将导致亮度 I 的计算不正确。

第3章

MATLAB图像处理基础

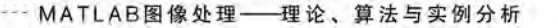

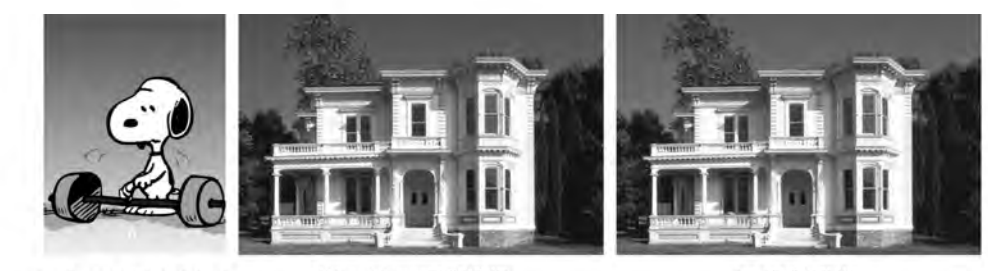

(a) 灰度化颜色映射表

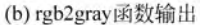

(c)亮度I输出

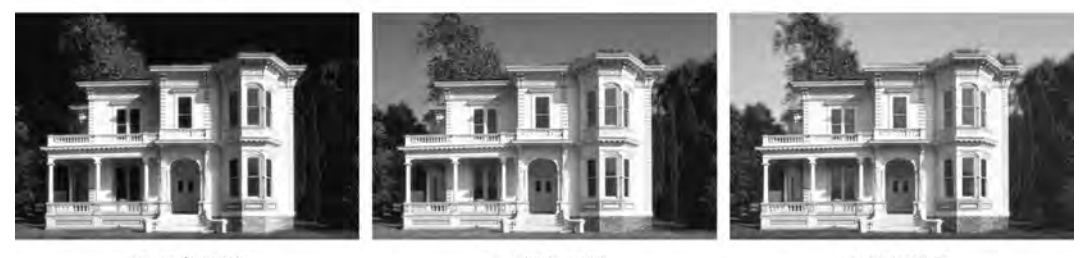

(d) 红色通道

(e) 绿色通道 图 3-15 彩色图像灰度化 (f) 蓝色通道

表 3-14 例 3-16 中 MAP1 和 MAP2 取值对比

| 变 量            | 尺 寸            | 类 型          |        | 前两项取值  |        |
|----------------|----------------|--------------|--------|--------|--------|
| $M \Lambda D1$ | $256 \times 2$ | doublo       | 0      | 0.0039 | 0.0078 |
| WIAT 1         | 230 × 3        | double       | 0.0392 | 0.5059 | 0.7451 |
| MAD2           | $2EC \vee 2$   | 256×3 double | 0.0032 | 0.0032 | 0.0032 |
| MAP2           | 230 ~ 3        |              | 0.3937 | 0.3937 | 0.3937 |

#### 3.2.2 多值图像转换为二值图像

将彩色、灰度、索引图像转换为二值图像,也称二值化。通常采用图像分割的方法完成, 即把图像分成两个区域,前景用1、背景用0来表示,则转换为二值图像,这是比较直接的转 换方法;也可以根据具体需求转换,如检测到目标后,把目标区域用1来表示,背景部分用0 来表示,转变为二值图像以便进行模板操作。

MATLAB 提供了函数 im2bw、imbinarize 用于实现二值化,但推荐使用 imbinarize 函数。两个函数通过设定阈值,将亮度值大于阈值的像素变为 1,其余的变为 0,实现二值化。调用格式如下。

(1) BW=im2bw(I,LEVEL): 采用阈值 LEVEL 实现灰度图像 I 的二值化,无论 I 的数据类型是哪一种,阈值 LEVEL 都在[0,1]范围内。

(2) BW=im2bw(X,MAP,LEVEL):采用阈值 LEVEL 实现索引图像 X 的二值化。

(3) BW=im2bw(RGB,LEVEL): 采用阈值 LEVEL 实现彩色图像 RGB 的二值化。 (4) LEVEL=graythresh(I):采用 OTSU 方法(见第9章)计算图像 I 的全局最佳阈值 (5) BW=imbinarize(I):采用基于 OTSU 方法的全局阈值实现灰度图像 I 的二值化。

(6) BW=imbinarize(I,METHOD): METHOD 可选'global'和'adaptive',前者指定 OTSU方法,后者采用局部自适应阈值方法,实现灰度图像 I 的二值化。

【例 3-17】 打开彩色、灰度、索引图像,实现二值化,查看效果。

程序如下:

LEVEL .

| clear,clc,close all;                            |                 |
|-------------------------------------------------|-----------------|
| <pre>Image1 = imread('coins.png');</pre>        | %打开灰度图像         |
| <pre>result1 = imbinarize(Image1);</pre>        | %采用自动全局阈值实现二值化  |
| figure, imshow(result1), title('灰度图像二值化         | ');             |
| <pre>Image2 = imread('plane.jpg');</pre>        | %打开彩色图像         |
| <pre>result2 = im2bw(Image2,0.5);</pre>         | %设定阈值 0.5 实现二值化 |
| figure, imshow(result2), title('彩色图像二值化         | ');             |
| <pre>[Image3, MAP3] = imread('kids.tif');</pre> | %打开索引图像         |
| <pre>result3 = im2bw(Image3, MAP3, 0.5);</pre>  | %设定阈值 0.5 实现二值化 |
| figure, imshow(result3), title('索引图像二值化         | ');             |

程序运行效果如图 3-16 所示。

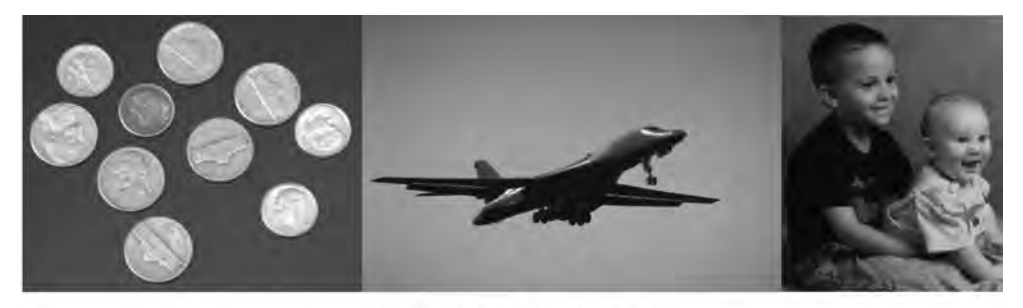

(a) 灰度、彩色、索引图像原图

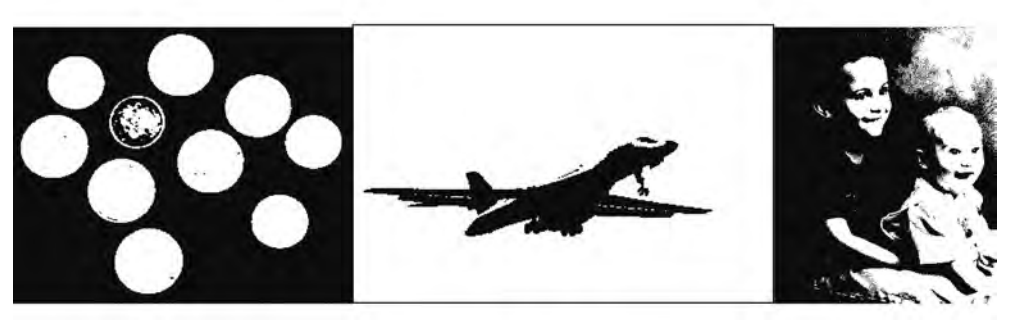

(b) 二值化效果 图 3-16 图像二值化

第 3 章

MATLAB图像处理基础

#### 3.2.3 灰度图像转换为彩色图像

将灰度值映射到彩色空间,灰度图像即转换为彩色图像,也称为伪彩色增强,以便能够 进行更好的观察。例如,将图像中不同属性的材料或者不同的区域表示为不同的色彩,卫星 图像的像素根据人的假设做标记,河流是蓝色的,郊区是紫色的,道路是红色的。也可以采 用密度分割和灰度级变换的方法将灰度图像转换为彩色图像。

1. 密度分割法

密度分割法,又称为灰度分割法,该方法通过将图像中的整个灰度范围分为若干段,给 每一段灰度分配一种颜色,将灰度图像变为彩色图像。若整个灰度范围仅分为两段,则实现 二值化效果。方法简单直观,易于实现,但变换出的彩色信息有限,变换的彩色图像不够 细腻。

【例 3-18】 采用密度分割法将索引图像转换为彩色图像。 程序如下:

```
clear,clc,close all;
[Image1,MAP1] = imread('cartoon.bmp');
MAP2 = zeros(256,3);
MAP2(1:32,1) = 30/256; MAP2(1:32,2) = 32/256; MAP2(1:32,3) = 30/256;
MAP2(33:64,1) = 93/256; MAP2(33:64,2) = 193/256; MAP2(33:64,3) = 195/256;
MAP2(65:96,1) = 180/256; MAP2(65:96,2) = 108/256; MAP2(65:96,3) = 186/256;
MAP2(97:128,1) = 67/256; MAP2(97:128,2) = 119/256; MAP2(97:128,3) = 98/256;
MAP2(129:160,1) = 95/256; MAP2(129:160,2) = 137/256; MAP2(129:160,3) = 110/256;
MAP2(161:192,1) = 81/256; MAP2(161:192,2) = 173/256; MAP2(161:192,3) = 255/256;
MAP2(193:256,1) = 256/256; MAP2(193:256,2) = 256/256; MAP2(193:256,3) = 256/256;
MAP2(193:256,1) = 256/256; MAP2(193:256,2) = 256/256; MAP2(193:256,3) = 256/256; MAP2(193:256,3) = 256/256; MAP2(192,3) = 256/256; MAP2(192,3) = 256/256; MAP2(192,3) = 256/256; MAP2(192,3) = 256/256; MAP2(192,3) =
```

figure, imshow(Image1, MAP2), title('调整颜色映射表实现彩色化');

程序运行效果如图 3-17 所示。程序中对颜色映射表直接进行了修改,将整个灰度范围

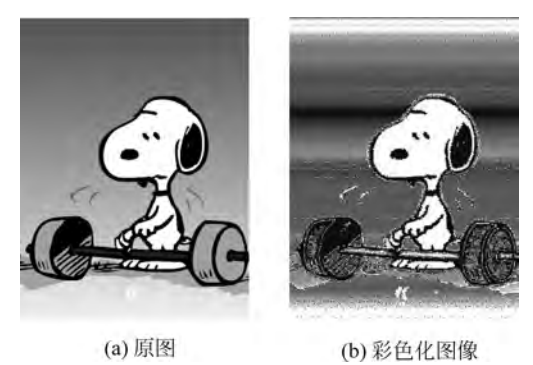

图 3-17 分割颜色映射表实现伪彩色增强

分为7段,指定了每一段的颜色值。这种方法显示效果跟美观无关,比较适用于图像中特定 灰度对应某种特殊信息的情况,给该段灰度以彩色,突出显示。

灰度图像没有颜色映射表,可以直接修改像素值实现彩色化。

【例 3-19】 采用密度分割法将灰度图像转换为彩色图像。

程序如下:

```
clear,clc,close all;
Image = rgb2gray(imread('lotus.jpg'));
r = Image; g = Image;
                                                      %设置 RGB 颜色通道初始值
                       b = Image;
r(Image < 20) = 0;
                      g(Image < 20) = 20;
                                            b(Image < 20) = 0;
r(20 < Image & Image < 40) = 0; q(20 < Image & Image < 40) = 50;
                               b(20 < Image & Image < 40) = 0;
r(40 < Image & Image < 50) = 0; q(40 < Image & Image < 50) = 70;
                               b(40 < Image & Image < 50) = 0;
r(50 < Image & Image < 90) = 30; q(50 < Image & Image < 90) = 230;
                               b(50 < Image & Image < 90) = 130;
r(Image > 90) = 230;
                      q(Image > 90) = 230; b(Image > 90) = 220;
                                             8以上将像素值分为5段,为每一段指定颜色分量
result = cat(3, r, q, b);
```

figure, imshow(result), title('调整像素值实现彩色化');

程序运行效果如图 3-18 所示。程序中将灰度范围分为 5 段,给每段指定了颜色。

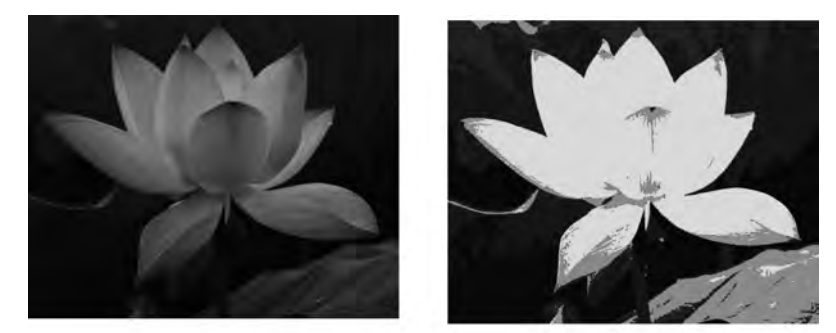

(a) 原图(b) 彩色化图像图 3-18 分割像素值实现伪彩色增强

2. 灰度级变换法

通过将灰度图像 f(x,y)送入具有不同变换特性的红、绿、蓝变换器,产生 3 个不同的 输出  $f_R(x,y)$ 、 $f_G(x,y)$ 、 $f_B(x,y)$ 作为彩色图像的红、绿、蓝色彩分量,即可合成一幅彩色 图像。利用灰度级变换法生成的伪彩色图像颜色是渐变的,视觉效果较好,但变换效果依赖 于变换函数。下面介绍常见的灰度级变换函数。

1) 常见灰度级变换

灰度级变换法常采用的变换函数如图 3-19 所示,对应的公式如式(3-3)所示。L 为灰度图像的灰度级别数,一般为 256。

第3章

MATLAB

像处理

基

础

MATLAB图像处理——理论、算法与实例分析

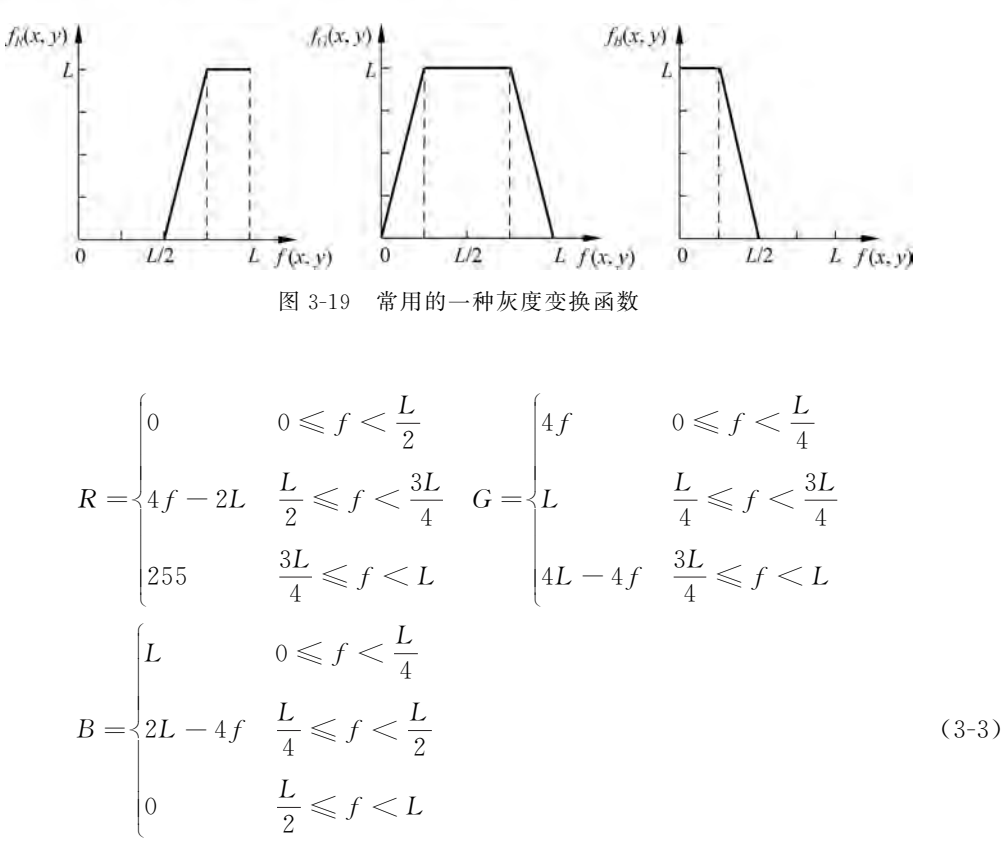

【例 3-20】 基于式(3-3)实现将灰度图像转换为彩色图像。 程序如下:

```
clear, clc, close all;
[Image, MAP] = imread('panda.bmp');
Image = double(Image); %将图像数据转换为 0~255 的 double 型数据,避免后续计算溢出
r = Image; g = Image; b = Image;
                                                         %红、绿、蓝色彩通道初始化
r(Image < 128) = 0;
r(128 <= Image & Image < 192) = 4 * Image(128 <= Image & Image < 192) - 2 * 255;
r(Image > = 192) = 255;
                                                         % 灰度级在红色通道变换
q(\text{Image} < 64) = 4 \times \text{Image}(\text{Image} < 64);
g(64 < = Image & Image < 192) = 255;</pre>
g(Image > = 192) = -4 * Image(Image > = 192) + 4 * 255;
                                                        % 灰度级在绿色通道变换
b(Image < 64) = 255;
b(64 <= Image & Image < 128) = -4 * Image(64 <= Image & Image < 128) + 2 * 255;
b(Image > = 128) = 0;
                                                         %灰度级在蓝色通道变换
r = uint8(r); g = uint8(g); b = uint8(b);
                                                         %为正确显示转变为 uint8 型数据
result = cat(3, r, q, b);
                                                         *三通道合成彩色图像
figure, imshow(result), title('灰度级变换实现彩色化');
```

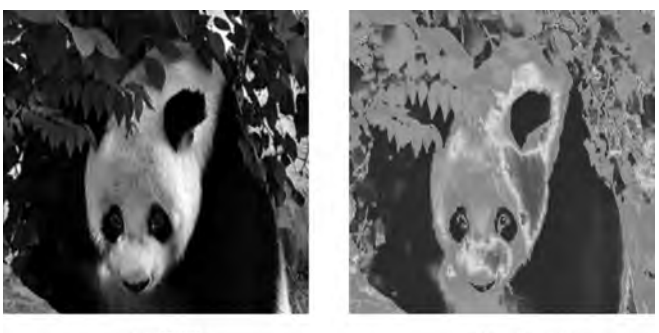

(a) 原图(b) 彩色化图像图 3-20 灰度级变换法实现伪彩色增强处理

2) 彩虹编码变换

另一种常见的灰度级变换方法称为彩虹编码,如图 3-21 所示,对应变换公式如式(3-4) 所示。

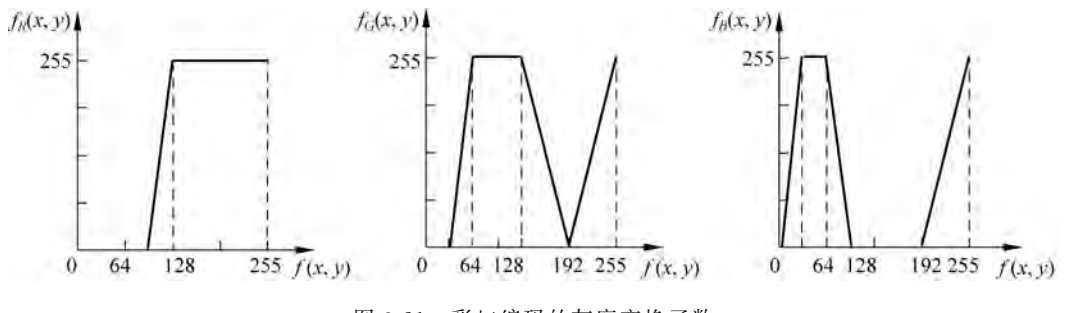

图 3-21 彩虹编码的灰度变换函数

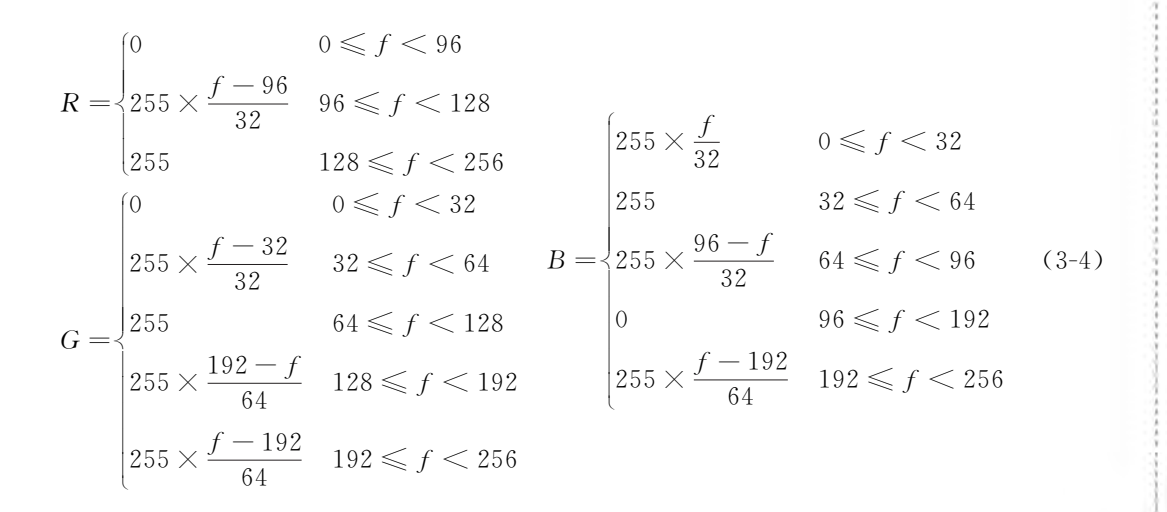

第3

MATLAB图像处理

基础

MATLAB图像处理——理论、算法与实例分析

【例 3-21】 对灰色索引图像实现彩虹编码。

程序如下:

程序运行效果如图 3-22 所示。需要注意,公式中灰度级用 0~255 表示,而 MATLAB 中数组下标从 1 开始,所以,程序中颜色映射表下标比公式中整体大 1。

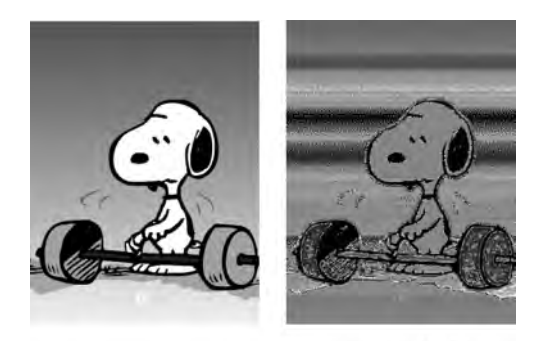

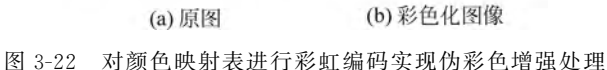

3) 热金属编码变换

另一种常见的灰度级变换方法称为热金属编码,如图 3-23 所示,对应变换公式如式(3-5) 所示。

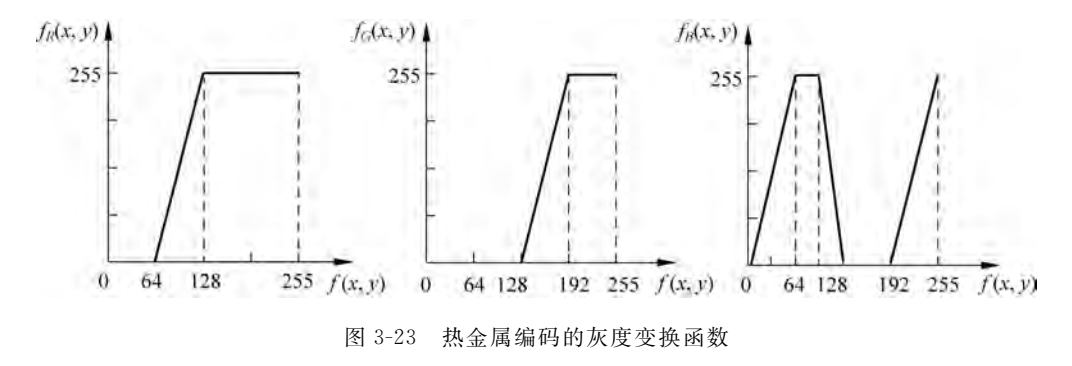

$$R = \begin{cases} 0 & 0 \leqslant f < 64 \\ 255 \times \frac{f - 64}{64} & 64 \leqslant f < 128 \\ 255 & 128 \leqslant f < 256 \\ 0 \leqslant f < 128 \\ 255 & 0 \leqslant f < 128 \\ 255 \times \frac{f - 128}{64} & 128 \leqslant f < 192 \\ 255 & 192 \leqslant f < 256 \end{cases} B = \begin{cases} 255 \times \frac{f}{64} & 0 \leqslant f < 64 \\ 255 & 64 \leqslant f < 96 \\ 255 \times \frac{128 - f}{32} & 96 \leqslant f < 128 \\ 0 & 128 \leqslant f < 192 \\ 255 \times \frac{f - 192}{64} & 192 \leqslant f < 256 \end{cases}$$
(3-5)

【例 3-22】 对灰色索引图像实现彩虹编码。

程序如下:

clear,clc,close all;

[Image1,MAP1] = imread('cartoon.bmp'); MAP2 = zeros(256,3); MAP2(1:64,1) = 0; MAP2(65:128,1) = ((65:128) - 64)/64; MAP2(129:256,1) = 1; MAP2(1:128,2) = 0; MAP2(129:192,2) = ((129:192) - 128)/64; MAP2(193:256,2) = 1; MAP2(1:64,3) = (1:64)/64; MAP2(65:96,3) = 1; MAP2(97:128,3) = (128 - (97:128))/32; MAP2(129:192,3) = 0; MAP2(193:256,3) = ((193:256) - 192)/64; figure, imshow(Image1,MAP2),title('调整颜色映射表实现热金属编码');

程序运行效果如图 3-24 所示。

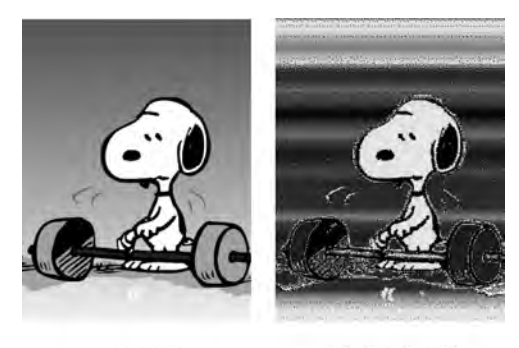

(a) 原图

(b)彩色化图像

图 3-24 对颜色映射表进行热金属编码实现伪彩色增强处理

## 3.2.4 索引图像的转换

MATLAB提供了相应的函数,用于实现索引图像和真彩色图像、灰度图像之间的互相转换,为便于后续程序设计,本节详细介绍这些转换函数。

第 3

章 MATLAB图像处理基础

1. RGB 图像和索引图像的相互转换

函数 rgb2ind 和 ind2rgb 用于实现 RGB 图像和索引图像之间的相互转换,调用格式如下。

(1) [X,MAP]=rgb2ind(RGB,N):采用最小方差量化的方法将 RGB 图像转换为索 引图像 X,MAP 颜色映射表至少包含 N 个颜色,N<=65536。

(2) X=rgb2ind(RGB,MAP):将 RGB 图像转换为索引图像 X,MAP 是 X 的颜色映射 表,转换中将 RGB 中的颜色和 MAP 中最接近的颜色匹配。

(3) [X,MAP]=rgb2ind(RGB,TOL):利用均匀量化的方法将 RGB 图像转换为索引 图像 X,TOL 取值范围为 0.0~1.0,MAP 最多包含(FLOOR(1/TOL)+1)<sup>3</sup> 种颜色。

(4) […]=rgb2ind(…,DITHER\_OPTION):转换时设置 DITHER\_OPTION 参数, 选择是否采用颜色抖动,可取为'dither'(默认)和'nodither',前者损失空间分辨率获得较好 的色彩分辨率,后者仅将原图中的色彩与新颜色映射表中最接近的颜色匹配。

(5) RGB=ind2rgb(X,MAP):将矩阵 X 和对应的颜色映射表 MAP 转换为 RGB 图像。X 可以为 uint8、uint16 或 double 型数据,RGB 为 M×N×3 的 double 型矩阵。

【例 3-23】 实现 RGB 图像和索引图像的相互转换。

程序如下:

运行程序,各变量如表 3-15 所示。原图 RGB1 有 256 个灰度级别,转换为索引图像 X 后为 16 个灰度级,对应 MAP 为 16×3 的矩阵。程序运行效果如图 3-25 所示。由于程序中 真彩色图像转换为索引图像时减少了颜色,因此索引图像及再变换回的 RGB2 图像色彩不够细腻,图像显得比较粗糙。

| 变 量  | 尺 寸                       | 类 型    | 最 小 值  | 最 大 值  |
|------|---------------------------|--------|--------|--------|
| RGB1 | $234 \times 352 \times 3$ | uint8  | 0      | 255    |
| RGB2 | $234 \times 352 \times 3$ | double | 0.0039 | 0.9686 |
| Х    | $234 \times 352$          | uint8  | 0      | 15     |
| MAP  | $16 \times 3$             | double | 0.0039 | 0.9686 |

表 3-15 例 3-23 中各变量取值情况表

2. 灰度图像和索引图像的相互转换

函数 gray2ind 和 ind2gray 用于实现灰度图像和索引图像之间的相互转换,其调用格式

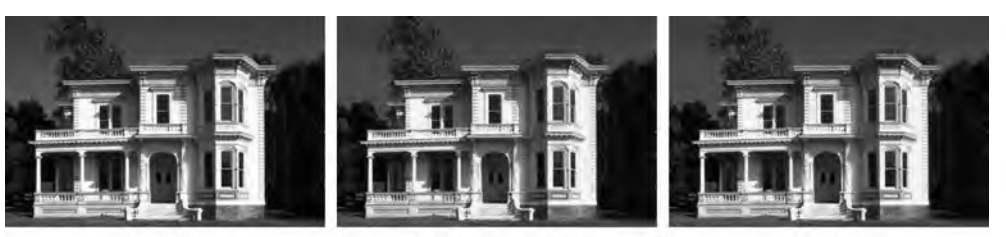

(a) 原图(b) 16级灰度的索引图像图 3-25 RGB 图像和索引图像的相互转换

如下。

(1) [X,MAP]=gray2ind(I,N):将灰度图像 I 转变为索引图像 X;颜色映射表 MAP 为 gray(N),即 MAP 为 N×3 灰度映射表,N 为当前 figure 颜色映射表的长度,若没有 figure,为默认颜色映射表的长度; N $\leq$ 256 时,X 为 uint8 型数据,否则为 uint16 型数据。N 应当是 1~65536 之间的整数,默认情况下,N 为 64。

(2) [X,MAP]=gray2ind(BW,N): 将二值图像 BW 转换为索引图像 X,颜色映射表 MAP 为 gray(N)。默认情况下,N 为 2。

(3) I=ind2gray(X,MAP): 将索引图像 X 转变为灰度图像 I,去掉了色调和饱和度信息,仅保留亮度值。

【例 3-24】 实现灰度图像和索引图像的相互转换。

程序如下:

| clear,clc,close all;                    |                 |
|-----------------------------------------|-----------------|
| <pre>I = imread('cameraman.tif');</pre> | 8 读取灰度图像        |
| [X,MAP] = gray2ind(I,16);               | %转换为有16种颜色的索引图像 |
| figure,imshow(X,MAP),title('索引图像');     |                 |
| <pre>J = ind2gray(X, MAP);</pre>        | %变换回灰度图像        |
| figure.imshow(J).title('还原的灰度图像'):      |                 |

运行程序,各变量如表 3-16 所示。原图 I 有 256 个灰度级别,转变为索引图像 X 后为 16 个灰度级,对应 MAP 为 16×3 的矩阵。运行结果如图 3-26 所示。由于程序中灰度图像 转变为索引图像时减少了灰度级,因此索引图像及再变换回的灰度图像显得比较粗糙。

| 变 量 | 尺寸               | 类 型    | 最 小 值 | 最 大 值 |
|-----|------------------|--------|-------|-------|
| Ι   | $256 \times 256$ | uint8  | 7     | 253   |
| J   | $256 \times 256$ | uint8  | 0     | 255   |
| Х   | $256 \times 256$ | uint8  | 0     | 15    |
| MAP | $16 \times 3$    | double | 0     | 1     |

表 3-16 例 3-24 中各变量取值情况表

第3章

MATLAB

像处理

基础

(c) RGB2图像

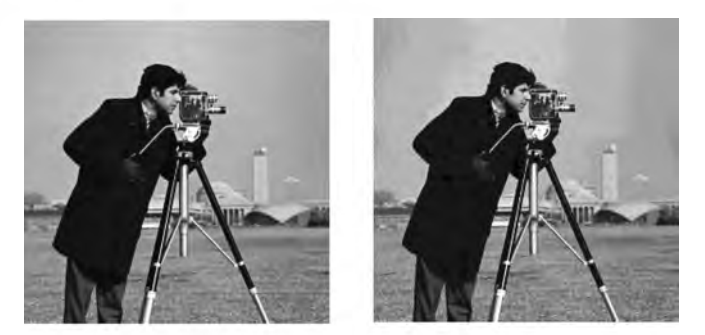

(a) 原图(b) 16级灰度的索引图像图 3-26 灰度图像和索引图像的相互转换

## 3.3 色彩空间转换

颜色有多种表示方式,可以根据需要将图像转换到不同的色彩空间,便于处理。本节介绍图像在 RGB 空间和 HSV、YCbCr、YIQ、LAB 空间之间的转换。

#### 3.3.1 RGB 空间和 HSV 空间的转换

MATLAB 提供了函数 rgb2hsv 和 hsv2rgb 用于实现图像在 RGB 和 HSV 空间之间的转换,其调用格式如下。

(1) H=rgb2hsv(M):将 RGB 颜色映射表 M 转换为 HSV 颜色映射表 H。M、H 均为取 值为 0~1 的 P×3 矩阵, M 每一行为一种颜色的 RGB 分量; H 每一行为一种颜色的 HSV 分量。

(2) HSV=rgb2hsv(RGB):将 RGB 图像转变为 HSV 图像。RGB 是 uint8、uint16、 double 型数据时,HSV 为 0~1 的 double 型数据; RGB 为 single 数据时,HSV 也为 single 型数据。

(3) M=hsv2rgb(H):将HSV颜色映射表H转换为RGB颜色映射表M。

(4) RGB=hsv2rgb(HSV):将 HSV 图像转变为 RGB 图像。当 HSV 为 logical、 double 型数据时,输出的 RGB 为 double 型数据;当 HSV 为 single 型数据时,RGB 也为 single 型数据。

【例 3-25】 将图像在 RGB 和 HSV 空间之间转换,尝试修改饱和度和亮度值,查看效果。

程序如下:

```
clear,clc,close all;
Image1 = imread('montreal.jpg'); %打开彩色图像
[Image2,MAP1] = rgb2ind(Image1,256); %转换为 256 级的索引图像
```

```
H = rgb2hsv(MAP1);
                                 %将颜色映射表转换到 HSV 空间
H(:,2) = H(:,2) \times 2;
                   H(H > 1) = 1;
                                 %饱和度增强为原来的2倍,超出范围的限幅为1
MAP2 = hsv2rgb(H);
                                 8将增强饱和度后的颜色映射表转换回 RGB 空间
                                 8亮度增强为原来的1.5倍,超出范围的限幅为1
H(:,3) = H(:,3) * 1.5; H(H > 1) = 1;
                                 %将增强饱和度、亮度后的颜色映射表转换回 RGB 空间
MAP3 = hsv2rgb(H);
HSV = rgb2hsv(Image1);
                                 ≈将原真彩色图像转换到 HSV 空间
HSV(:,:,3) = HSV(:,:,3) * 1.5;
                                 %将亮度增强为原来的1.5倍
Image3 = hsv2rgb(HSV);
                                 %将增强亮度后的 HSV 数据转换回 RGB 空间
subplot(221), imshow(Image1), title('原图');
subplot(222), imshow(Image2, MAP2), title('增强饱和度');
subplot(223), imshow(Image3), title('增强亮度');
subplot(224), imshow(Image2, MAP3), title('增强饱和度、亮度');
```

程序运行效果如图 3-27 所示。

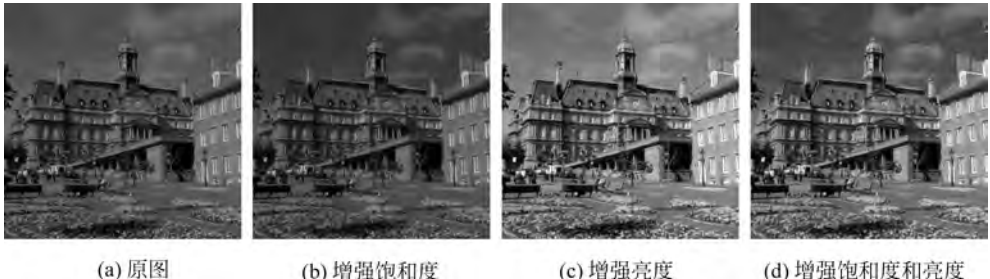

(b) 增强饱和度
 (c) 增强亮度
 (d) 图 3-27 RGB 空间和 HSV 空间的相互转换

程序将 RGB 图像 Image1 转换为索引图像,并将颜色映射表 MAP1 转换为 HSV 空间的 H,H为 256×3 的矩阵,其 3 列分别为每一种颜色的色调、饱和度和亮度的值,对饱和度 进行 2 倍拉伸,反转换回 RGB 空间的颜色映射表 MAP2,转换后图像色彩相对原图鲜艳,如 图 3-27(b)所示;再对 H 的亮度进行 1.5 倍拉伸,反转换回 RGB 空间的颜色映射表 MAP3,图像整体变亮,颜色变得鲜艳,如图 3-27(d)所示。将图像矩阵 Imagel 转换到 HSV 空间的三维矩阵 HSV,对其第三维(亮度)进行 1.5 倍拉伸,反转换回 RGB 空间,如图 3-27(c) 所示,仅亮度增加。

## 3.3.2 RGB 空间和 YCbCr 空间的转换

MATLAB 提供了函数 rgb2ycbcr 和 ycbcr2rgb 用于实现图像在 RGB 和 YCbCr 空间之间的转换,其调用格式如下。

(1) YCBCRMAP=rgb2ycbcr(MAP):将 RGB 颜色映射表 MAP 转换为 YCbCr 颜色 映射表 YCBCRMAP。YCBCRMAP 为 P×3 矩阵,每一行对应 MAP 中同一行的颜色,3 列 元素分别为该颜色的 Y、Cb、Cr 分量。

(2) YCBCR=rgb2ycbcr(RGB):将 RGB 图像转变为 YCbCr 图像, RGB 是 M×N×3

第3章

MATLAB图像处理

基

础

的矩阵。若 RGB 为 uint8 型数据,则 Y∈[16,235],Cb,Cr∈[16,240];若输入为 double 或 single 型数据,则 Y∈[16/255,235/255],Cb,Cr∈[16/255,240/255];若输入为 uint16 型 数据,则 Y∈[4112,60395],Cb,Cr∈[4112,61680]。

(3) RGBMAP=ycbcr2rgb(YCBCRMAP):将 YCbCr 空间的颜色映射表 YCBCRMAP 转换为 RGB 空间的 RGBMAP。

(4) RGB=ycbcr2rgb(YCBCR):将 YCbCr 图像转换为 RGB 图像。

【例 3-26】 将图像在 RGB 和 YCbCr 空间之间转换,尝试修改数值,并查看效果。 程序如下:

```
clear,clc,close all;
Image1 = imread('montreal.jpg');
                                            % RGB 图像转换到 YCbCr 空间
YCBCR = rgb2ycbcr(Image1);
YCBCR(:,:,1) = YCBCR(:,:,1) * 1.6;
                                            8 增强亮度值
Image2 = ycbcr2rgb(YCBCR);
                                            %反转换回 RGB 空间
[Image3, MAP1] = imread('kids.tif');
                                            %打开索引图像
YCBCRMAP = rgb2ycbcr(MAP1);
                                            %颜色映射表 MAP1 转换到 YCbCr 空间
YCBCRMAP(:, 1) = YCBCRMAP(:, 1) * 1.1;
                                            8 略增强亮度 Y
YCBCRMAP(:,3) = YCBCRMAP(:,3) \times 0.95;
                                            8 弱化 Cr 值
YCBCRMAP(YCBCRMAP > 1) = 1;
                                            8限幅
                                            %颜色映射表反转换回 RGB 空间
MAP2 = ycbcr2rgb(YCBCRMAP);
subplot(221), imshow(Image1), title('真彩色图原图');
subplot(222), imshow(Image2), title('增强亮度');
subplot(223), imshow(Image3, MAP1), title('索引图原图');
subplot(224), imshow(Image3, MAP2), title('增强 Y, 弱化 Cr');
```

程序运行效果如图 3-28 所示。程序中将 RGB 图像 Image1 转换到 YCbCr 空间,将亮度 Y 增大为原来的 1.6 倍,反转换后图像的效果如图 3-28(b)所示,亮度增强。MAP1 为索 引图像的颜色映射表,转换为 YCbCr 空间的 YCBCRMAP, YCBCRMAP 为 256×3 的矩阵,其 3 列分别为每一种颜色的 Y、Cb 和 Cr 值,将亮度 Y 增强为原来的 1.1 倍,Cr 值弱化 为原来的 0.95 倍,反转换回 RGB 空间的颜色映射表 MAP2,转换后图像在一定程度上修正 了原图偏红的色彩,如图 3-28(d)所示。

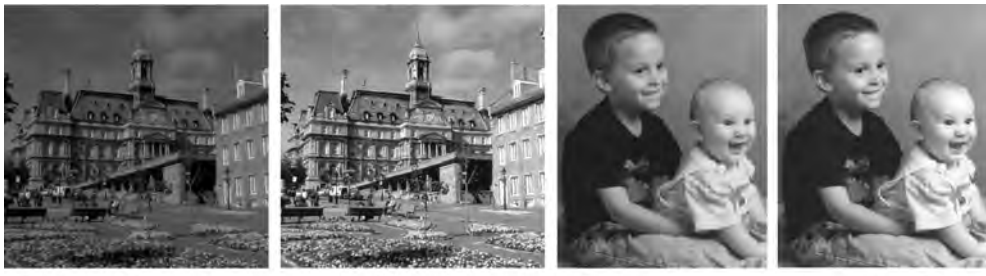

(a) 真彩色图原图

原图 (b) 增强亮度

1 VClC, 它间的相互转

(c)索引图原图

(d) 增强Y,弱化Cr

图 3-28 RGB 空间和 YCbCr 空间的相互转换

#### 3.3.3 RGB 空间和 YIQ 空间的转换

MATLAB 提供了函数 rgb2ntsc 和 ntsc2rgb 用于实现图像在 RGB 和 YIQ 空间之间的转换,其调用格式如下。

(1) YIQMAP=rgb2ntsc(RGBMAP):将 RGB 颜色映射表 RGBMAP 转换为 YIQ 颜 色映射表 YIQMAP。YIQMAP 为 P×3 矩阵,每一行对应 RGBMAP 中同一行的颜色,3 列 元素分别为该颜色的 Y,I,Q 分量。

(2) YIQ=rgb2ntsc(RGB):将 RGB 图像转换为 YIQ 图像。

(3) RGBMAP=ntsc2rgb(YIQMAP):将 YIQ 颜色映射表 YIQMAP 转换为 RGB 颜 色映射表 RGBMAP。YIQMAP 和 RGBMAP 均为 P×3 的 double 型矩阵。

(4) RGB=ntsc2rgb(YIQ):将YIQ 图像转换为 RGB 图像。

【例 3-27】 将图像在 RGB 和 YIQ 空间之间转换,并查看数据。 程序如下:

```
clear,clc,close all;

RGB = imread('montreal.jpg');

YIQ = rgb2ntsc(RGB); % 真彩色图像转换为 YIQ 数据

[X,RGBMAP] = imread('kids.tif');

YIOMAP = rgb2ntsc(RGBMAP); % 索引图像颜色映射表转换为 YIO 颜色映射表
```

运行程序,各变量取值情况如表 3-17 所示, RGB 数据为 uint8 型, YIQ 数据为 double 型,图像尺寸一致; RGBMAP 和 YIQMAP 均为 double 型 256×3 的矩阵。

| 变 量    | 尺 寸                       | 类 型    | 最 小 值   | 最 大 值  |
|--------|---------------------------|--------|---------|--------|
| RGB    | $512 \times 512 \times 3$ | uint8  |         |        |
| YIQ    | $512 \times 512 \times 3$ | double |         |        |
| Х      | 400×318                   | uint8  | 0       | 63     |
| RGBMAP | $256 \times 3$            | double | 0       | 0.9961 |
| YIQMAP | $256 \times 3$            | double | -0.0577 | 0.8500 |

表 3-17 例 3-27 中各变量取值

#### 3.3.4 RGB 空间和 LAB 空间的转换

MATLAB 提供了函数 rgb2lab 和 lab2rgb 用于实现图像在 RGB 和 CIE 1976 L\* a\* b\* 空间之间的转换,其调用格式如下。

(1) lab=rgb2lab(rgb):将 RGB 值转换为 CIE 1976 L\* a\* b\* 值。

(2) rgb=lab2rgb(lab):将 CIE 1976 L\* a\* b\* 值转换为 RGB 值。

第3章

MATLAB图像处理基础

【例 3-28】 将图像在 RGB 空间和 LAB 空间之间进行转换,计算并查看色差图像。 程序如下:

```
clear, clc, close all;
RGB = imread('flower.jpg');
[N, M, C] = size(RGB);
LAB = rgb2lab(RGB);
                                      %转换到 LAB 空间
L = LAB(:,:,1); A = LAB(:,:,2); B = LAB(:,:,3);
delta = zeros(N,M);
for i = 2:M - 1
   for j = 2: N - 1
                                      8计算每个像素点和周围 8 个点的色差和
        for m = -1:1
            for n = -1:1
                delta(j,i) = delta(j,i) + sqrt((L(j,i) - L(j+n,i+m))^{2} +
                    (A(j,i) - A(j+n,i+m))^{2} + (B(j,i) - B(j+n,i+m))^{2};
            end
        end
    end
end
delta = delta/max(delta(:));
LAB(:,:,1) = L \times 0.8;
                                      8降低亮度
                                      8转换回 RGB 色彩空间
result = lab2rqb(LAB);
subplot(131), imshow(RGB), title('真彩色图原图');
subplot(132), imshow(delta, []), title('色差图像');
subplot(133), imshow(result), title('降低亮度反变换');
```

程序运行效果如图 3-29 所示。

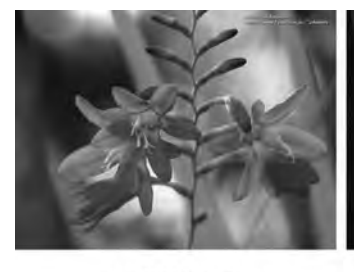

Star Star

(b) 色差图像

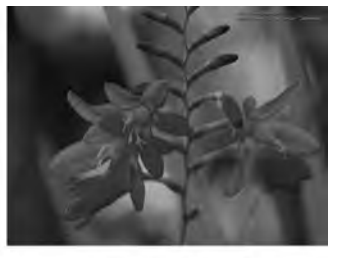

(c)降低亮度反变换

(a) 真彩色图原图

图 3-29 RGB 空间和 LAB 空间的相互转换

# 3.4 视频文件的读写

数字视频,又称动态图像,是多帧位图的有序组合,在很多情况下,需要处理的对象正是 数字视频。本节介绍 MATLAB 提供的对视频文件进行操作的相关函数。

## 3.4.1 视频文件信息读取

MATLAB 提供的 mmfileinfo 函数能够获取多媒体文件的信息,其调用格式如下。 INFO=mmfileinfo(FILENAME):获取 FILENAME 指定的多媒体文件的音频、视频 信息,存储于 INFO 结构体中。INFO 结构体各变量如表 3-18 所示。

| 变 量      | 含 义            | 内                | 容     |  |
|----------|----------------|------------------|-------|--|
| Filename | 文件名            | 一个字符串            |       |  |
| Path     | 文件绝对路径         | 一个字符串            |       |  |
| Duration | 文件时长,单位为秒      |                  |       |  |
| Audio    | 一个结构体 文件中的亲颖信自 | Format           | 音频格式  |  |
| Audio    | 一十年构体,又什个的自频自念 | NumberOfChannels | 音频通道数 |  |
|          |                | Format           | 视频格式  |  |
| Video    | 一个结构体,文件中的视频信息 | Height           | 帧高    |  |
|          |                | Width            | 帧宽    |  |

表 3-18 mmfileinfo 函数返回结构体各变量

【例 3-29】 读取两种不同格式的视频文件,并查看返回结构体数据。

程序如下:

clear,clc,close all; INF01 = mmfileinfo('tilted\_face.avi'); INF02 = mmfileinfo('xylophone.mpg');

程序运行结果如表 3-19 所示。

| 变量    | 分量       | 取 值                |        | 变量    | 分量       | 取 值              |         |
|-------|----------|--------------------|--------|-------|----------|------------------|---------|
|       | Filename | 'tilted_face. avi' |        |       | Filename | 'xylophone. mpg' |         |
|       | Path     | 'E:\MATLAB\3 Ch    | apter' |       | Path     | 'E:\MATLAB\3 Cha | pter'   |
|       | Duration | 13.7667            |        |       | Duration | 4.7020           |         |
| INFO1 | Andia    | Format             |        | INFO2 | Audio    | Format           | 'MPEG'  |
| INFUI | Audio    | NumberOfChannels   | []     |       | Audio    | NumberOfChannels | 2       |
| Video |          | Format             | 'MJPG' |       |          | Format           | 'MPEG1' |
|       | Video    | Height             | 480    |       | Video    | Height           | 240     |
|       |          | Width              | 640    |       |          | Width            | 320     |

表 3-19 例 3-29 中各变量取值

## 3.4.2 视频文件数据读取

VideoReader 函数创建一个多媒体读取对象,进而能读取视频数据,其调用格式如下。

(1) OBJ=VideoReader(FILENAME): 创建一个多媒体读取对象 OBJ,可以通过 OBJ 读取多媒体文件的视频数据。

(2) OBJ = VideoReader(FILENAME, 'P1', V1, 'P2', V2, …): 设置相关属性创建多媒体读取对象 OBJ,相关属性见表 3-20。

| 属性          | 含义           | 属性           | 含 义                   |
|-------------|--------------|--------------|-----------------------|
| Name        | 被读取的文件名      | Height       | 帧高,单位:像素              |
| Path        | 被读取的文件路径     | Width        | 帧宽,单位:像素              |
| Duration    | 文件时长,单位:秒    | BitsPerPixel | 每像素所占位数               |
| CurrentTime | 当前读取帧在文件中的位置 | VideoFormet  | 视频格式:取值可以为'RGB24'、    |
| Tag         | 用户设置的一般字符串   | videorormat  | 'Grayscale'、'Indexed' |
| UserData    | 用户自定义数据      | FrameRate    | 帧率                    |

表 3-20 函数 VideoReader 属性

创建多媒体读取对象 OBJ 有 readFrame、hasFrame 两种方法。readFrame 方法用于从 视频文件中读取下一个可读帧; hasFrame 方法判断是否有可读取的帧。各自的调用格式 如下。

(1) FLAG=hasFrame(OBJ): 有可读帧,则返回 true; 否则返回 false。

(2) VIDEO=readFrame(OBJ): 读取下一个可读帧,返回 VIDEO。VIDEO 是 H×W×B 的矩阵,H、W、B 依次为帧图像的高、宽、色彩通道数,OBJ 的 VideoFormat 指定格式返回数据。

(3) VIDEO=readFrame(OBJ, 'native'): 读取下一个可读帧。指定参数'native'时,返回值与默认情况下有所区别,如表 3-21 所示。

| VideoFormat | 指定'native' | VIDEO 数据类型 | VIDEO 维数              | 描 述            |
|-------------|------------|------------|-----------------------|----------------|
| 'RGB24'     |            | uint8      | $M \times N \times 3$ | 真彩色图像          |
| 'Grayscale' | 否          | uint8      | $M \times N \times 1$ | 灰度图像           |
| 'Indexed'   |            | uint8      | $M \times N \times 3$ | 真彩色图像          |
| 'RGB24'     |            | uint8      | $M \times N \times 3$ | 真彩色图像          |
| 'Grayscale' | 是          | struct     | 1×1                   | MATLAB movie * |
| 'Indexed'   |            | struct     | 1×1                   | MATLAB movie * |

表 3-21 VideoFormat 属性与 VIDEO 返回值

注: MATLAB movie 是一个帧结构体矩阵,包含"cdata"和"colormap"两个字段,分别为帧图像数据矩阵和颜色映 射表。后文直接采用 MATLAB movie 来表示。

【例 3-30】 使用 VideoReader 函数创建多媒体读取对象,读取并显示视频,查看返回数据。

程序如下:

```
clear,clc,close all;
OBJ = VideoReader('atrium.mp4'); % 创建 OBJ 多媒体读取对象
```

```
OBJ. CurrentTime = 0.1; %设置开始读取帧的位置
currAxes = axes; %在当前figure下使用默认属性值创建一个坐标系图形对象
while hasFrame(OBJ) %用循环语句读取每一帧,有可读帧则读取
Frame = readFrame(OBJ); %读取可读帧,返回给Frame
image(Frame, 'Parent', currAxes); %显示当前帧
currAxes. Visible = 'off'; %不显示坐标
pause(1/OBJ.FrameRate); %帧和帧之间的时间间隔
end
```

运行程序,在 figure 中显示视频画面,如图 3-30 所示。程序中 OBJ 变量取值如表 3-22 所示; Frame 变量为 360×640×3 的 uint8 型数据。

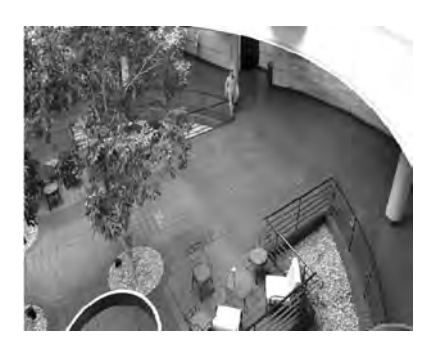

图 3-30 视频显示画面

表 3-22 例 3-30 中 OBJ 取值情况表

| 属性          | 含义                    | 属性           | 含 义     |
|-------------|-----------------------|--------------|---------|
| Name        | 'atrium. mp4'         | Height       | 360     |
| Path        | 'E:\MATLAB\3 Chapter' | Width        | 640     |
| Duration    | 20.0000               | BitsPerPixel | 24      |
| CurrentTime | 20.0000               | VideoFormat  | 'RGB24' |
| Tag         | 11                    | FrameRate    | 30      |
| UserData    | []                    |              |         |

#### 3.4.3 视频的播放

在例 3-30 中,采用循环语句依次读取并显示视频中的每一帧,帧和帧之间暂留时间小 于视觉暂留时间,则看到连贯流畅的动态画面。除此之外,MATLAB 还提供了 movie 函数,用于实现视频的播放。本节介绍 movie 函数及与其相关的函数。

1. 函数 getframe

getframe 函数通过捕捉当前坐标系下的快照来获取 MATLAB movie 中的帧,一般用于循环语句中,以获取多帧,其调用格式如下。

第3章

MATLAB图像处

理

基础

(1) getframe(H): 从句柄 H 指定的 figure 或坐标系中获取一帧。

(2) getframe(H,RECT):从指定的矩形中获取位图数据,RECT 相对于句柄 H 指定 对象的左下角定义,单位为像素。

(3) F = getframe(…): 从包含两个字段" cdata"和 " colormap"的结构体中返回 MATLAB movie 帧。其中," cdata"为 uint8 型图像数据矩阵," colormap"是 double 型矩 阵; 返回 F 的" cdata"为 H×W×3 的矩阵;若系统采用真彩色图形显示方式,则 F 的 "colormap"为空。

2. 函数 movie

函数 movie 用来播放视频帧,其调用格式如下。

(1) movie(M): 在当前坐标系下播放 M 中的 MATLAB movie, M 可以通过函数 getframe 获取。

(2) movie(figure\_handle,…): 在指定的 figure 中播放视频。

(3) movie(M,N):将 M 播放 N 次。若 N 为负数,每次播放包含正向一次,逆向一次; 若 N 是一个向量,第一个元素是播放次数,其余元素为要播放的帧,例如,M 包含 4 帧,而 N=[10 4 4 2 1],则播放 MATLAB moviel0次,每次按第 4 帧、第 4 帧、第 2 帧、第 1 帧播放。

(4) movie(M,N,FPS): 以每秒 FPS 帧的速度播放视频,FPS 默认时为每秒 12 帧,若 达不到指定的速度,则以能达到的最快速度播放。

(5) movie(H,…): 在对象 H 中播放 MATLAB movie, H 可以是 figure 或坐标系的 句柄。

(6) movie(H,M,N,FPS,LOC):指定位置播放 MATLAB movie。LOC 是位置向量 [XY 未使用 未使用],X、Y 相对位于对象 H 的左下角,单位为像素;后 2 维虽未使用,但 必须有。

【例 3-31】 使用 getframe 函数获取 MATLAB movie 数据并播放。

程序如下:

| clear,clc,close all;                               |                                |  |
|----------------------------------------------------|--------------------------------|--|
| [Image1,MAP1] = imread('snoopy.gif');              | を打开 GIF 图像                     |  |
| <pre>info = imfinfo('snoopy.gif');</pre>           |                                |  |
| <pre>len = length(info);</pre>                     | 8 获取 GIF 图像帧数                  |  |
| for j=1:len                                        |                                |  |
| <pre>imshow(Image1(:,:,:,j),MAP1);</pre>           | % 依次显示 GIF 中各帧                 |  |
| <pre>M(j) = getframe;</pre>                        | % 获取 MATLAB movie 帧            |  |
| pause(1/25);                                       | 8 画面显示时间间隔                     |  |
| end                                                |                                |  |
| <pre>figure,movie(M);</pre>                        | % 新建 figure下显示 MATLAB movie    |  |
| <pre>figure,movie(M,[6 len 1 floor(len/2)]);</pre> | % 将 M 中第 len、1、len/2 帧依次显示 6 遍 |  |
| figure, currAxes = axes;                           |                                |  |
| <pre>currAxes.Visible = 'off';</pre>               | 8 不显示坐标系                       |  |
| <pre>movie(M,3,3,[50 50 300 248]);</pre>           | %将M中各帧在位置[50 50]处以每秒3帧显示3遍     |  |

运行程序,依次显示 4 段视频: figure 1 中是循环语句,依次显示 GIF 中各帧; figure 2 中在左下角显示视频; figure 3 中将 M 中第 5、1、2 帧依次显示 6 遍; figure 4 中将 M 中各 帧在位置[50 50]处以每秒 3 帧显示 3 遍。播放停止后的画面如图 3-31 所示。

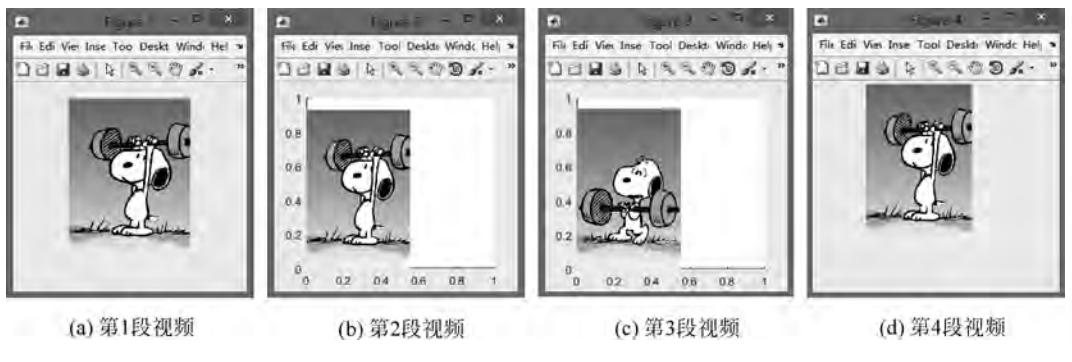

图 3-31 视频显示画面

3. 函数 im2frame 和 frame2im

函数 im2frame 用于将索引图像转换为 MATLAB movie 格式;函数 frame2im 用于返回 MATLAB movie 帧的图像数据,其调用格式如下。

(1) F=im2frame(X,MAP): 将索引图像 X 及其颜色映射表 MAP 转换为 MATLAB movie 帧 F。若 X 为真彩色图像,MAP 是可选项但无效。

(2) F=im2frame(X): 将图像 X 转换为 MATLAB movie 帧 F。若 X 为索引图像,则 使用当前颜色映射表。

(3) [X,MAP]=frame2im(F): 从 MATLAB movie 帧 F 返回索引图像 X 及其颜色映 射表 MAP。若 F 为真彩色,则 MAP 为空。

【例 3-32】 使用 im2frame 函数获取 MATLAB movie 数据,播放视频并查看数据。 程序如下:

运行程序,在figure1中播放两遍视频,每遍正向一次,逆向一次;把中间帧转换为索

第3章

MATLAB图像处理基

础

MATLAB图像处理——理论、算法与实例分析

引图像 image2 并显示,如图 3-32 所示。

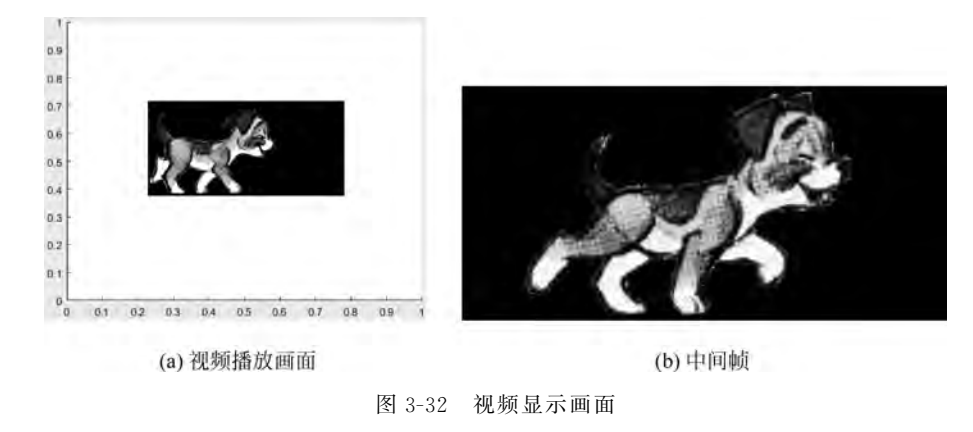

#### 3.4.4 视频文件的保存

MATLAB主要利用 VideoWriter 函数实现视频文件的存储。VideoWriter 函数用于 创建一个视频写入对象,其调用格式如下。

(1) OBJ = VideoWriter(FILENAME): 创建一个视频写入对象,将视频数据写入 FILENAME 指定的 AVI 文件。若 FILENAME 未包含扩展名'.avi',函数会自动附加。

(2) OBJ=VideoWriter(FILENAME, PROFILE): 设定属性创建一个视频写入对象, 如表 3-23 所示。PROFILE 可取'Archival'、'Motion JPEG AVI'、'Motion JPEG 2000'、 'MPEG-4'、'Uncompressed AVI'、'Indexed AVI'、'Grayscale AVI',对应不同的视频压缩 编码方法。

| 属性                  | 含 义                                               |
|---------------------|---------------------------------------------------|
| Path                | 文件完全路径                                            |
| Filename            | 文件名                                               |
| Duration            | 文件时长,单位为秒                                         |
| FileFormat          | 字符串,文件类型                                          |
| Colormap            | P×3颜色映射表                                          |
| FrameCount          | 帧数                                                |
| FrameRate           | 帧率                                                |
| Height              | 帧高                                                |
| Width               | 帧宽                                                |
| LocalocaCompression | 布尔值,为 true,无损压缩,则 CompressionRatio 参数无效,用于 Motion |
| LossiessCompression | JPEG 2000 文件中                                     |
| ColorChannels       | 输出视频帧的色彩通道数                                       |

表 3-23 函数 VideoWriter 属性

续表

第3章

MATLAB图像

处理基础

| 属性                     | 含 义                                            |  |  |
|------------------------|------------------------------------------------|--|--|
| MI2D: Donth            | 输入图像数据中最低有效位数目,取值为1~16,仅用于 Motion JPEG         |  |  |
| wijzbitbepth           | 2000 文件中                                       |  |  |
| Ouslity                | 0~100的整数,仅用于 Motion JPEG AVI 和 MPEG-4 配置中; 取值越 |  |  |
| Quanty                 | 大,视频质量越好但文件越大                                  |  |  |
| CompressionRatio       | 压缩比,仅用于 Motion JPEG 2000 文件中                   |  |  |
| VideoBitsPerPixel      | 输出视频帧每像素位数                                     |  |  |
| VideoCompressionMethod | 字符串,指定视频压缩类型                                   |  |  |
| VideoFormat            | 字符串,视频格式                                       |  |  |

视频写入对象 OBJ 有 open、close、writeVideo、getProfiles 4 种方法。可以根据需要设置 OBJ 的 Colormap、FrameRate、LosslessCompression、Quality、CompressionRatio 等属性,但必须在调用 open 函数前。4 种方法各自的调用格式如下。

(1) open(OBJ): 打开要写入视频数据的文件,必须打开才能写入。

(2) close(OBJ): 在写入结束后关闭文件。

(3) writeVideo(OBJ,FRAME):将 FRAME 写入与 OBJ 关联的视频文件。FRAME 是一个包括 cdata 和 colormap 字段的结构体,可以通过 getframe 函数获取。文件中每一帧的宽、高应一致。

(4) writeVideo(OBJ, MOV):将 MOV 指定的 MATLAB movie 写入视频文件。

(5) writeVideo(OBJ,IMAGE):将 IMAGE 中的数据写入一个视频文件。IMAGE 可 以为 single,double,uint8 型矩阵。

(6) writeVideo(OBJ,IMAGES):将一系列彩色图像数据写入视频文件。IMAGES是四维矩阵为:高×宽×1×帧数的灰度图像或者高×宽×3×帧数的彩色图像。

(7) PROFILES=VideoWriter.getProfiles():返回VideoWriter支持的配置。

【例 3-33】 读取 GIF 图像,保存为 AVI 文件。

```
程序如下:
```

```
clear, clc, close all;
[Image1, MAP1] = imread('fly.gif');
info = imfinfo('fly.gif');
len = length(info);
vidObj = VideoWriter('fly.avi');
                                       %创建视频写入对象
vidObj.FrameRate = 10;
                                       8修改帧率
                                       %打开要写入的视频文件
open(vidObj);
for i = 1:len
    Image2(:,:,:,i) = ind2rgb(Image1(:,:,:,i),MAP1);
                                                        %将 GIF 帧转换为真彩色图像
end
for j = 1:len * 3
   for i = 1:len
```

MATLAB图像处理——理论、算法与实例分析

```
Images(:,:,:,len*j+i) = Image2(:,:,:,i);
End % 重复 GIF 帧数据,存入 Images 图像序列中,增大帧数
end
writeVideo(vidObj,Images); %将 Images 中的图像序列写入视频文件
close(vidObj); % %并闭视频文件
```

运行程序,创建的视频写入对象取值如表 3-24 所示,在当前路径下增加了 fly. avi 文件。

表 3-24 例 3-33 中 vidObj 取值情况表

| 属性            | 取 值                   | 属性                     | 取 值           |
|---------------|-----------------------|------------------------|---------------|
| Duration      | 20                    | Height                 | 248           |
| Filename      | 'fly. avi'            | Width                  | 300           |
| Path          | 'E:\MATLAB\3 Chapter' | VideoFormat            | 'RGB24'       |
| FileFormat    | 'avi'                 | Quality                | 75            |
| ColorChannels | 3                     | VideoBitsPerPixel      | 24            |
| FrameCount    | 200                   | VideoCompressionMethod | 'Motion JPEG' |
| FrameRate     | 10                    |                        |               |

#### 3.5 实例

【例 3-34】 实现电影中常见的去彩色效果。

设计思路:

读取一段视频,按照时间剪切其中的一段,将其中的每一帧灰度化,转换为灰度视频段; 同时将该段视频的每一帧转换到 HSV 空间,提取其色调通道,转换为色调视频段;最后将 灰度视频段和色调视频段分别保存为 AVI 文件。

程序如下:

```
clear,clc,close all;
OBJ = VideoReader('vippedtracking.mp4');
                                           %创建视频读取对象
OBJ.CurrentTime = 1;
                                           %读取视频从第1秒开始
j = 1;
while hasFrame(OBJ) && OBJ.CurrentTime < 9</pre>
                                           %判断是否已有可读下一帧,是否在9秒前
   Frame = readFrame(OBJ);
                                           8读取下一帧
   grayFrame = rgb2gray(Frame);
                                           8 灰度化
   hsvFrame = rgb2hsv(Frame);
                                           8转换到 HSV 空间
   M1(:,:,:,j) = grayFrame;
                                           %灰度视频段图像序列
   M2(:,:,:,j) = hsvFrame(:,:,1);
                                           %色调视频段图像序列
   j = j + 1;
end
vidObj1 = VideoWriter('grayvideo.avi');
                                          %创建视频写入对象
open(vidObj1);
```

```
writeVideo(vidObj1,M1); % 打开视频文件并写入灰度视频
close(vidObj1); % 关闭视频文件
vidObj2 = VideoWriter('hvideo.avi'); % 创建视频写入对象
open(vidObj2);
writeVideo(vidObj2,M2); % 打开视频文件并写人色调视频
close(vidObj2); % 发闭视频文件
subplot(131),imshow(Frame),title('彩色视频段最后一帧');
subplot(132),imshow(hsvFrame(:,:,1)),title('色调视频段最后一帧');
```

运行程序,将生成两段 AVI 视频 grayvideo. avi 和 hvideo. avi,各段视频最后一帧显示 如图 3-33 所示。

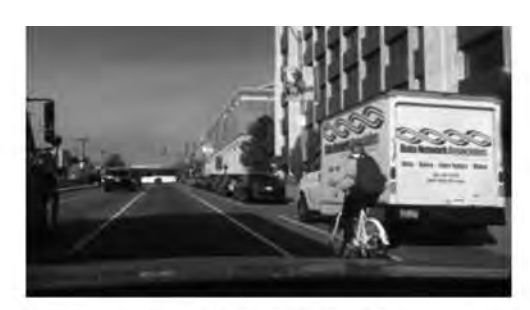

(a) 彩色视频段最后一帧

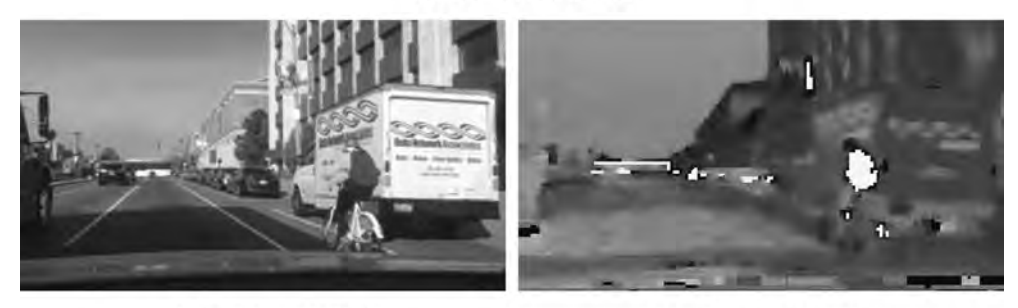

(b) 灰度视频段最后一帧

(c)色调视频段最后一帧

图 3-33 各段视频最后一帧

【例 3-35】 实现图像编辑中的保留色彩。

设计思路:

显示一幅图像,用鼠标左键在图像上选择至少3个点,根据选择点确定要保留色彩的色 调范围;扫描图像,确定色彩在选择范围内的像素点,形成模板;同时将图像灰度化。模板 与原图相乘,反色的模板和灰度化图像相乘,两者相加,使得模板内的像素保留色彩,模板外 的像素呈现灰色。

程序如下:

```
clear,clc,close all;
Image = imread('peony.jpg');
```

第3章

MATLAB图像处理基

础

[height, width, color] = size(Image); figure, imshow(Image), title('选择至少3个像素点用于确定要保留的色彩范围'); [C,R,P] = impixel(Image); HSV = rgb2hsv(Image); gray = double(rgb2gray(Image)); len = length(C); coH = zeros(len, 1); for i = 1:len coH(i) = HSV(R(i), C(i), 1);8选择点的色调值 end minH = min(coH); minH = max(minH - 0.2 \* minH, 0);maxH = max(coH); maxH = min(maxH + 0.2 \* maxH, 1);8确定色彩范围 mask = zeros(height, width); mask(HSV(:,:,1)> = minH & HSV(:,:,1)< = maxH) = 1;</pre> 8形成模板 maskRGB = double(cat(3, mask, mask, mask)); %生成保留色彩的图像 result = uint8(mask. \* double(Image) + (1 - mask). \* gray); figure, imshow(result);

程序运行结果如图 3-34 所示。

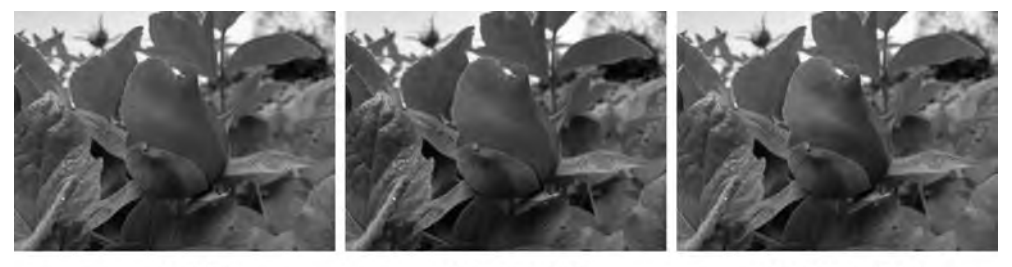

(a) 原图

(b)保留花朵色彩图 3-34 保留色彩实例效果图

(c)保留叶子色彩

# 3.6 本章小结

本章主要介绍了在 MATLAB 中实现图像处理的基本操作,包括图像文件的读写、图像 的显示、数据转换、类型转换、色彩空间转换、视频文件的读写、视频的播放等。本章内容是 后续图像处理的前提,应熟悉各函数功能,掌握输入输出变量的含义及要求。